## Fiscal Year End Procedures for Payroll/Personnel

Jan Swiderski Auburn City Schools

- Updating accrual days
- Payroll accruals for GASB 34 reporting
   Updating Accrual Days and Extracting Payroll Accrual Data <u>MUST</u> be completed prior to Deduction Rate Changes for New Fiscal Year
- Updating deduction rates for new fiscal year
- Mass changing deductions at employee level
- Populating new fiscal year gl accounts
- Budget Analysis Review
- Fund 38
- AEA monthly import

### Updating Accrual Days

Calculate accrual days for each employee type

- contract work days/12 = paid days per month
- contract days worked by 9/30 paid days = accrued days

Example:

187 day employee working 21 days in August and September

187/12 = 15.58 21 +21 = 42 work days 41 - 15.58 = 26.42 accrual days

### **Updating Accrual Days**

# Accrual Days are updated in Employee Type Maintenance:

| ÷ | F Menu                     |                              |    | _ 🗆 ×  |
|---|----------------------------|------------------------------|----|--------|
|   | MCAI                       | Application or Transaction N | A  | Tran 🗎 |
|   | 🖻 <u>Budget Work</u>       | PR Parameter Reports         |    |        |
|   | 🖻 Human Resources          | HR Parameter Maintenance     | PR | HRPN   |
|   | Payroll                    | HR Code Maintenance I        | PR | HRCl   |
| < | PR Setup                   | HR Code Maintenance II       | PR | HRC.   |
|   | Employee Maintenance       | • HR Code Maintenance III    | PR | HR     |
|   | Position Control Interface | Payroll Code Maintenance I   | PR | PDCN   |
|   | 🖻 PR Check Processing      | Payroll Code Maintenance II  | PR | PDC2   |
|   | Monthly Procedures         | Payroll Code Maintenance III | PR | PDC3   |
|   | Quarterly Procedures       | PR Parameter Maintenance I   | PR | PARN   |
|   | Calendar YE Procedures     | PR Parameter Maintenance II  | PR | PAR2   |
|   | 📄 Fiscal YE Procedures     | <b>Tax Table Maintenance</b> | PR | TAXT   |
|   | 📄 Miscellaneous Procedures | • Deduction Master Maint     | PR | DEDN   |
|   | 🖻 Payroll Site Specific    | Employee Type Maintenance    | PR | ETPM   |
|   | Remote PR                  | • Leave Code Maintenance     | PR | LVCN   |
|   | Position Control           | Salary Schedule Maintenance  | PR | SASM   |
|   | 🖻 System Control           | Component Mask Maintena ]    | PR | MD     |
|   |                            |                              |    |        |

### **Employee Type Maintenance**

| Edit Tools Toolbar Windows Favorites H | elp<br>C C A A A A A A A A A A A A A A A A A A |                                  | 10.5.57               |
|----------------------------------------|------------------------------------------------|----------------------------------|-----------------------|
| R/ETPM: cmployce Type Maintenance (v3  | 04)                                            |                                  | ]                     |
| <u>1</u> . Employee Type               | 2. Leave Information                           | 3. Mandatory Ded                 | 4. Substitute Info    |
| Employee Type TC9                      | Position Desc TEACHER 9                        | MONTH Board                      | Member                |
| Certified Code                         | Co <u>n</u> tract Days 187                     | 🗆 State E                        | Based Salary          |
| Work Hrs/Day 8.00                      | Work Months_Year 12.0                          | □ Use Co                         | ontract Date Range    |
| Sub's Units D 💌                        | # of Accrual Days 26.42                        | Rate Code 🗷 Salarie              | ed E Daily E Hourly   |
| Lea <u>v</u> e Units D                 | Retire Mem. Class Cd 01                        | □ Over <u>t</u> i                | meComputation         |
| Pay Class Code 💽                       | Work Co <u>m</u> p Code 🗸                      | □ Exemp                          | ot from Overtime      |
| <u>S</u> tate Empl Type                | Work Comp Rate 0%                              | F Elig Fo Fo Include Job in LEAP | or Sub<br>5 Reporting |
| Sic <u>k</u> Bank Type S 🔹             | Iob Type                                       | <u>Update Budget Max</u>         | Confirm?              |
| Ext Sub Days                           | State Supp Type                                |                                  | Supplemental Pay      |
| c                                      | Offer of Coverage Code 1A 🔹                    | □ Pay Adj □                      | Leave Adjustments     |
|                                        |                                                |                                  |                       |

• Click Change, enter the new number for accrual days and then Save. You will need to do this for each employee type.

### Mass Change Employee Jobs

| ₩ Menu                     |                                                |         |
|----------------------------|------------------------------------------------|---------|
| MCAI                       | Application or Transaction N                   | A Tran  |
| 🔄 Budget Work              | Employee Check & Input Q                       |         |
| Human Resources            | Employee Maintenance                           | PR EMNT |
| Payroll                    | Employee Maint Audit Trail                     | PR EMAT |
| 🖻 PR Setup                 | • ACH Ded Changes                              | PR ZACH |
| 🖻 Employee Maintenance     | Test Compute for An Empl                       | PR TCIE |
| Position Control Interface | Mass Change Deduction                          | PR CSDA |
| PR Check Processing        | • Mass Change Deduction St                     | PR CSSD |
| Monthly Procedures         | Mass Change GL Distribution                    | PR CFEG |
| Quarterly Procedures       | Mass Change Employee Jobs                      | PR CCDE |
| Calendar YE Procedures     | <ul> <li>Input Leave Adj to History</li> </ul> | PR ILVA |
| 🖻 Fiscal YE Procedures     | Employee Leave Allocation                      | PR ELAL |
| Miscellaneous Procedures   | o Move Job Leave/Pay Data                      | PR MVLV |
| Pavroll Site Specific      | Mass Create Job Records                        | PR MCJR |
| Remote PR                  | Mass Create Deduction Rec                      | PR MCDR |
| Position Control           |                                                |         |
| System Control             |                                                |         |
|                            | I                                              | •       |

 Once all employee types are updated with the new accrual days you will need to update each employee

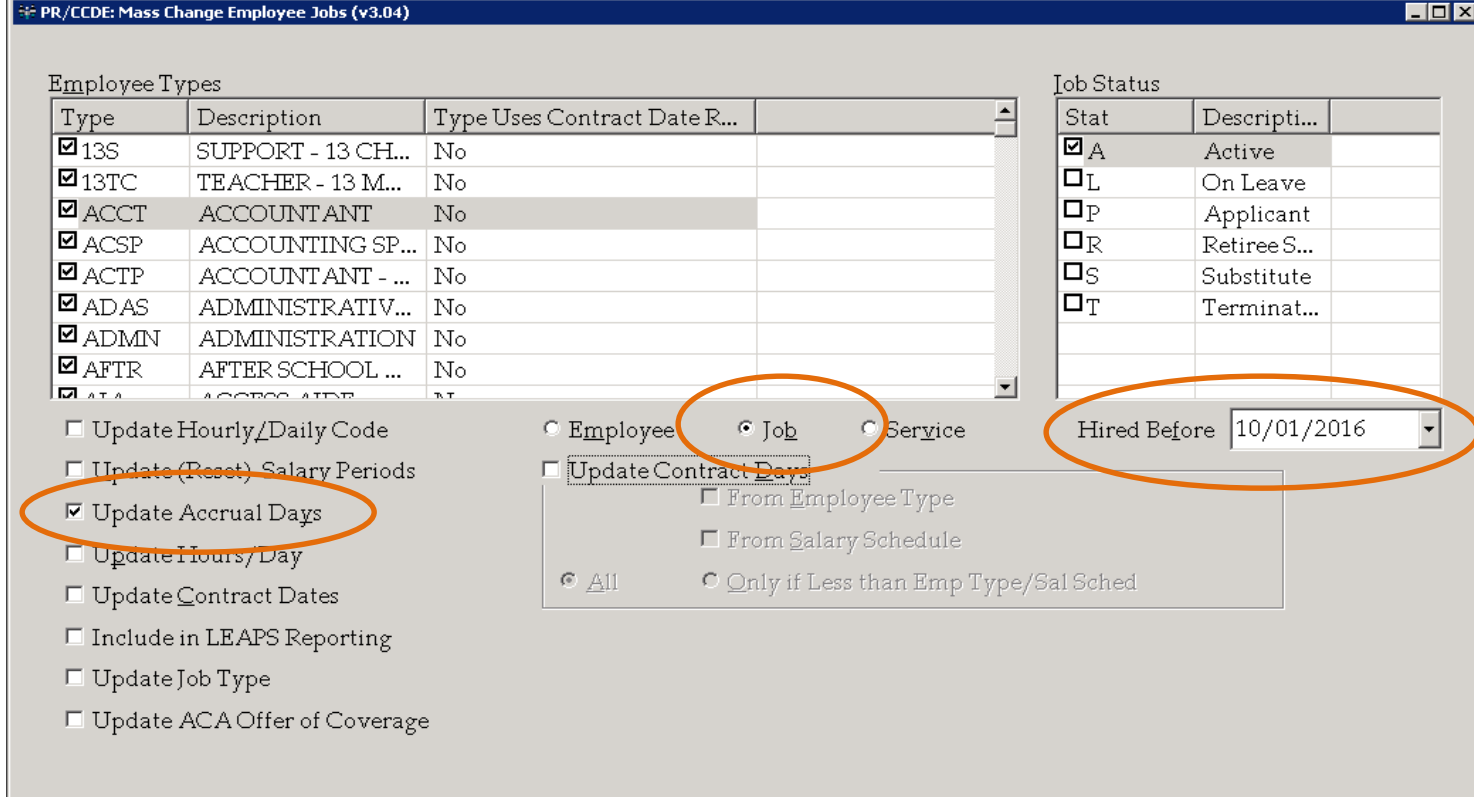

Enter Selection Criteria, Click Enter(F1) To Generate Report

#### **Under Mass Change Employee Jobs**

- •Select the Employee Types you want to update
- •Select Job Status. We update Active only
- •Select Update Accrual Days
- Select to update Job
- •Set Hired Before date. We use 10/1 since there will not be accrued days for employees hired after this date
- •Click Enter (F1)

File Edit Tools Toolbar Windows Favorites Help

10.3.3.37

\_ 🗆 ×

|                  |              |                  | - |
|------------------|--------------|------------------|---|
| HE PR/CCDE: Mass | Change Emplo | vee Jobs (v3.04) |   |

| Empl #                | Name | J | Туре | Empl Type Desc | Ρ. | Job Hire | Curr Accrual | New Accrua |
|-----------------------|------|---|------|----------------|----|----------|--------------|------------|
| <b>☑</b> 1572         |      | 1 | AP10 | ASST PRINC 20  | M. | 08/02/2  | 26.42        | 37         |
| <b>⊠</b> 3523         |      | 1 | AP10 | ASST PRINC 20  | M. | 07/16/2  | 10.84        | 37         |
| <b>☑</b> 1682         |      | 1 | AP11 | ASST PRINCIP   | M. | 08/06/2  | 26.42        | 19.34      |
| <b>2</b> 3110         |      | 1 | BD   | BUS DRIVER     | M. | 08/19/2  | 9.66         | 25.83      |
| <b>2</b> 3452         |      | 1 | BD   | BUS DRIVER     | M. | 08/06/2  | 9.66         | 25.83      |
| <b>2</b> 3472         |      | 1 | BD   | BUS DRIVER     | M. | 08/06/2  | 9.66         | 25.83      |
| <b>2</b> 3450         |      | 1 | BUSA | BUS AIDE       | M. | 08/06/2  | 9.66         | 25.83      |
| <b>2</b> 3477         |      | 1 | BUSA | BUS AIDE       | M. | 08/06/2  | 9.66         | 25.83      |
| <b>1</b> 590 <b>2</b> |      | З | CCH  | COACHING SU    | M. | 01/16/2  | 24.41        | 28.25      |
| <b>☑</b> 1067         |      | 1 | CLER | CLERICAL AID   | M. | 08/11/2  | 28.25        | 32.42      |
| <b>J</b> 3594         |      | 1 | CORD | AFTER SCHOO    | M. | 08/04/2  | 9.66         | 25.58      |
| <b>2</b> 3512         | 1    | 1 | CR10 | TEACHER - CA   | M. | 08/03/2  | 10.84        | 33.33      |
| <b>2</b> 073          |      | 1 | FSFT | FOOD SERVICE   | M. | 01/21/2  | 0            | 26.5       |
| <b>J</b> 3563         |      | 1 | FSFT | FOOD SERVICE   | M. | 08/03/2  | 9.66         | 26.5       |
| <b>J</b> 3603         |      | 1 | FSFT | FOOD SERVICE   | M. | 08/03/2  | 9.66         | 26.5       |
| <b>J</b> 3410         |      | 1 | NRS  | NURSE          | M. | 08/03/2  | 9.66         | 26.42      |
| <b>J</b> 3531         |      | 1 | NRS  | NURSE          | M. | 08/03/2  | 9.66         | 26.42      |
| <b>J</b> 3569         |      | 1 | PETA | PE ASST        | M. | 08/05/2  | 9.66         | 24.83      |
| <b>I</b> 3469         |      | 1 | PETC | TEACHER - PE   | M. | 04/06/2  | 10.84        | 26.42      |
| <b>2</b> 3534         |      | 1 | PETC | TEACHER - PE   | M. | 08/03/2  | 10.84        | 26.42      |
| <b>2</b> 3583         |      | 1 | PETC | TEACHER - PE   | М  | 08/03/2  | 10.84        | 26.42      |
| •                     |      |   |      |                |    |          |              |            |

or Click Clear to Select Different Criteria

•You will have returned a list of employees showing current accrual days and new accrual days. Verify the changes. If a change does not need to occur, you will need to "uncheck" the employee number.

•Once you are OK with the data, click "save" and the new accrual days will populate the accrual days information under Employee Maintenance for each employee.

| Employee # Name (Las       | st, First M)   | <u>S</u> SN                         | Person <u>I</u> d | Current Form             |
|----------------------------|----------------|-------------------------------------|-------------------|--------------------------|
| 1829                       |                | )                                   | 478               | Job Pay Record 🔹         |
| Job Number 1 🔹             | Employee Type: | SPCH SPEECH F                       | PATHOLOGIST       | Total of All Active Jobs |
| <u>C</u> ontract Days      | 187.00         | S <u>t</u> ate Salary Unit          | 0.00              | Annual: 67,996.94        |
| Percent <u>W</u> orked     | 100%           | State Based Salary                  | 0.00              | Monthly: 5,666.41        |
| <u>A</u> nnual Salary      | 67,996.94      | <u>F</u> ull Time Earnings          | 0.00              |                          |
| Salaried Periods           | 12             | Su <u>m</u> mer Pay Flag            | •                 |                          |
| Pay Period Sa <u>l</u> ary | 5,666.41       | 🖻 Include Job in LEAF               | PS Reporting      |                          |
| Hourly/Daily Code D        | •              | □ Use Pay <u>D</u> ates             | □ Use End P       | ay <u>D</u> ate          |
| Ho <u>u</u> rs Per Day     | 8.00           | 9/16/2021                           | Thru 9/16/20      | 21 -                     |
| <u>R</u> ate of Pay        | 363.62         | □ Use Contract Dates $1 / 1 / 1900$ | Thrue 1 / 1 / 19  | 00 -                     |
| O <u>v</u> ertime Rate     | 545.43         |                                     |                   |                          |
| Accrual Days               | 26.42          | Calculat <u>e</u> Saldries          |                   |                          |
|                            |                |                                     |                   |                          |

•Once the update is complete, you can verify the new accrual days data under the Job Pay Record

### **Extracting Payroll Accrual Data**

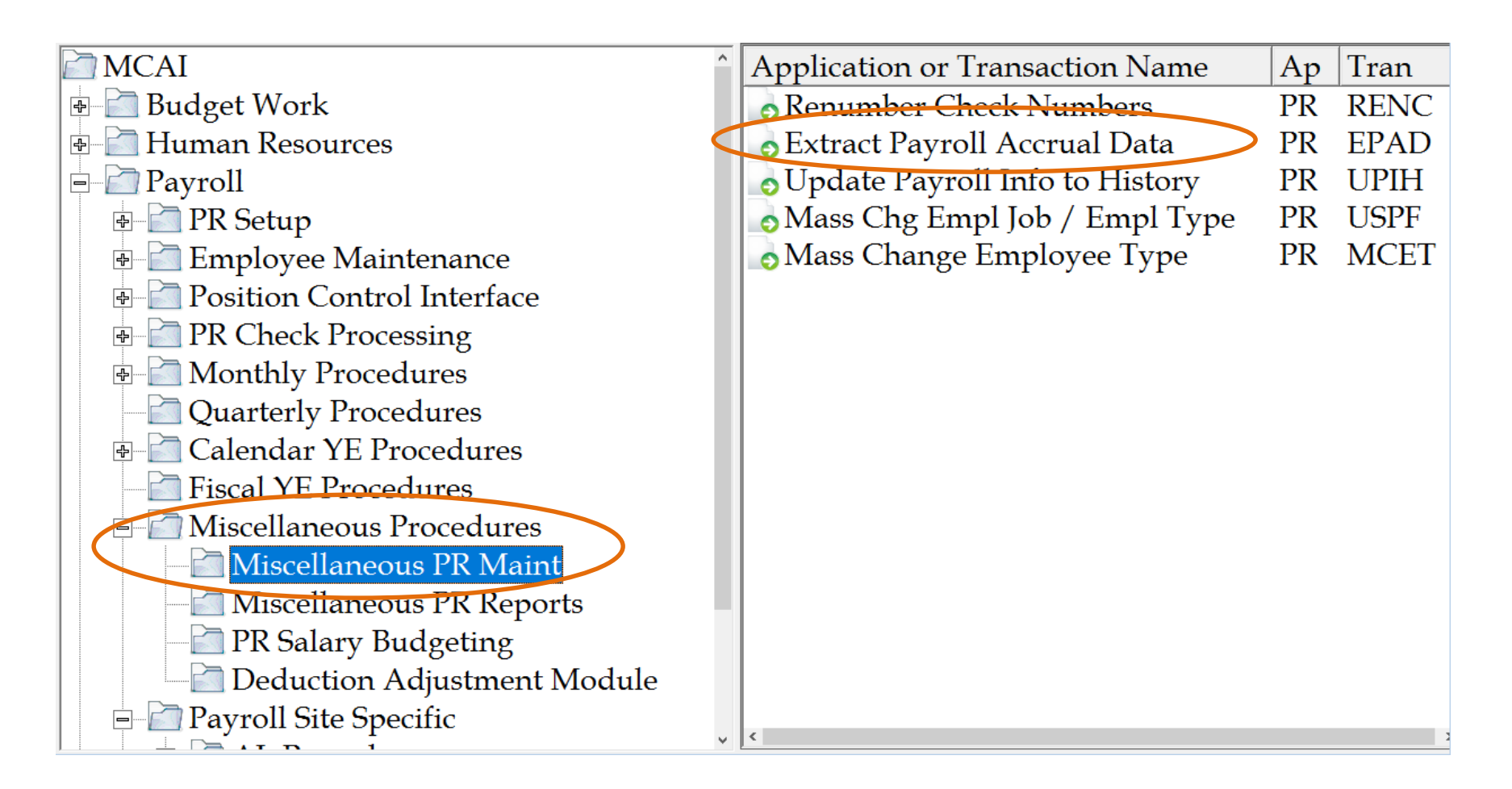

To find this transaction, run a "search" for EPAD

| Pay    | Period                         | Job Stat   | 15                     |
|--------|--------------------------------|------------|------------------------|
| Гуре   | Description                    | Type       | Description            |
| M      | Monthly                        | A          | Active                 |
| N      | No-Pay                         | LL         | On Leave               |
| S      | Semi-Monthly                   |            | Applicant              |
|        |                                |            | Retiree Substitute     |
|        |                                |            | Substitute             |
|        |                                | ПТ         | Terminated             |
|        |                                |            |                        |
| Print  | t <u>D</u> etail Report        |            | Select By GL Component |
| port l | Path \\tsclient\P\YEAR END REI | PORTS\F    | Y22\ST34PYFL.TXT       |
| Report | Destination                    |            |                        |
| То     | Printer HOLLYEBECKOFFICE (HF   | LaserJet l | A609) (redirected)     |
| Tol    | Report Viewer                  | -          |                        |
|        | file                           |            | Setup                  |
| े To l |                                |            |                        |
| ] To ] |                                |            |                        |

- •Fiscal Year is the year you have completed
- •You want the accrual data for Active employees
- •Print Detail Report. We save the report in PDF as well as Excel for use during audit

| Accept Selection C                                   | riteria             |                          |                                   |                |     |
|------------------------------------------------------|---------------------|--------------------------|-----------------------------------|----------------|-----|
| <u>C</u> omponent Name <u>S</u><br>Fund <del>•</del> | ort Order Be        | ginning <u>V</u> alue    | En <u>d</u> ing Value<br>zz       |                | Add |
| Component Contains:<br>Sort <u>O</u> rder I          | Fd<br>Must Be Major | to Minor (0 Sort Order : | = Selection Criteria only - Do No | t Sort or Tota | 1)  |
| Component Name                                       | Sort Order          | From Value               | To Value                          |                |     |
|                                                      |                     |                          |                                   |                |     |
|                                                      |                     |                          |                                   |                |     |
|                                                      |                     |                          |                                   |                |     |
|                                                      |                     |                          |                                   |                |     |
|                                                      |                     |                          |                                   |                |     |
|                                                      |                     |                          |                                   |                |     |
|                                                      |                     |                          |                                   |                |     |
|                                                      |                     |                          |                                   |                |     |
|                                                      |                     |                          |                                   |                |     |

| Name              | Date modified     | Туре               | Size   |
|-------------------|-------------------|--------------------|--------|
| 🔊 account detail  | 10/7/2020 3:43 PM | Adobe Acrobat D    | 93 KB  |
| 🛋 account detail  | 11/4/2020 2:02 PM | Microsoft Excel 97 | 262 KB |
| 👃 employee detail | 10/7/2020 3:41 PM | Adobe Acrobat D    | 176 KB |
| 🗐 employee detail | 11/4/2020 4:20 PM | Microsoft Excel 97 | 448 KB |
| ST34PYFL          | 10/7/2020 3:38 PM | Text Document      | 156 KB |

3 Reports will be generated:

ST34PYFL.TXT is the text document to be sent to whoever provides your GASB34 Statement

Payroll Accrual Journal Entries and Employee Detailed Accrual Listing will be used during audit

### **Employee Detailed Accrual Listing**

| EMP NUMBER EMPLOYEE NAME                 | JB          | ACC DAYS | HRS/DAY | H/D RATE | Accrual    | SS MATCH | MC MATCH | RET MATCH | SUI MATCH |
|------------------------------------------|-------------|----------|---------|----------|------------|----------|----------|-----------|-----------|
| ACCOUNT NUMBER: 11-5-1100-010-0005-1110- | 0-1100-0000 |          |         |          |            |          |          |           |           |
| 4469                                     | 1           | 25.42    | 8.00    | 308.86   | 7,851.22   | 486.78   | 113.84   | 890.33    | 0.79      |
| 4005                                     | 1           | 25.42    | 8.00    | 277.78   | 7,061.17   | 437.79   | 102.39   | 800.74    | 0.71      |
| 3798                                     | 1           | 25.42    | 8.00    | 308.86   | 7,851.22   | 486.78   | 113.84   | 975.91    | 0.79      |
| 1664                                     | 1           | 25.42    | 8.00    | 339.31   | 8,625.26   | 534.77   | 125.07   | 1,072.12  | 0.86      |
| 1702                                     | 1           | 25.42    | 8.00    | 324.04   | 8,237.10   | 510.70   | 119.44   | 1,023.87  | 0.82      |
| 1917                                     | 1           | 25.42    | 8.00    | 310.46   | 7,891.89   | 489.30   | 114.43   | 980.96    | 0.79      |
| ACCOUNT TOTALS:                          |             |          |         |          | 47,517.86  | 2,946.12 | 689.01   | 5,743.93  | 4.76      |
| ACCOUNT NUMBER: 11-5-1100-010-0005-1110- | 0-1200-0000 |          |         |          |            |          |          |           |           |
| 3125                                     | 1           | 25.42    | 8.00    | 320.83   | 8,155.50   | 505.64   | 118.25   | 1,013.73  | 0.82      |
| 2569                                     | 1           | 25.42    | 8.00    | 349.57   | 4,531.90   | 280.98   | 65.71    | 563.32    | 0.45      |
| 3639                                     | 1           | 25.42    | 8.00    | 308.76   | 7,848.68   | 486.62   | 113.81   | 890.04    | 0.78      |
| 2870                                     | 1           | 25.42    | 8.00    | 308.76   | 7,848.68   | 486.62   | 113.81   | 975.59    | 0.78      |
| 4026                                     | 1           | 25.42    | 8.00    | 278.70   | 7,084.55   | 439.24   | 102.73   | 880.61    | 0.71      |
| 3075                                     | 1           | 25.42    | 8.00    | 310.46   | 7,891.89   | 489.30   | 114.43   | 980.96    | 0.79      |
| 3295                                     | 1           | 25.42    | 8.00    | 280.18   | 7,122.18   | 441.58   | 103.27   | 885.29    | 0.71      |
| 3587                                     | 1           | 25.42    | 8.00    | 293.69   | 7,465.60   | 462.87   | 108.25   | 846.60    | 0.75      |
| 4013                                     | 1           | 25.42    | 8.00    | 251.53   | 6,393.89   | 396.42   | 92.71    | 725.07    | 0.64      |
| 4665                                     | 1           | 9.84     | 8.00    | 230.63   | 2,269.40   | 140.70   | 32.91    | 257.35    | 0.23      |
| 3923                                     | 1           | 25.42    | 8.00    | 251.53   | 6,393.89   | 396.42   | 92.71    | 725.07    | 0.64      |
| 4286                                     | 1           | 25.42    | 8.00    | 258.27   | 3,282.61   | 203.52   | 47.60    | 372.25    | 0.33      |
| 1204                                     | 1           | 25.42    | 8.00    | 293.69   | 7,465.60   | 462.87   | 108.25   | 927.97    | 0.75      |
| 4674                                     | 1           | 9.84     | 8.00    | 256.11   | 2,520.12   | 156.25   | 36.54    | 285.78    | 0.25      |
| 3031                                     | 1           | 25.42    | 8.00    | 366.34   | 9,312.36   | 577.37   | 135.03   | 1,157.53  | 0.93      |
| 1907                                     | 1           | 25.42    | 8.00    | 308.63   | 7,845.37   | 486.41   | 113.76   | 975.18    | 0.78      |
| 2850                                     | 1           | 25.42    | 8.00    | 310.46   | 2,604.32   | 161.47   | 37.76    | 323.72    | 0.26      |
| 1932                                     | 1           | 25.42    | 8.00    | 324.04   | 8,237.10   | 510.70   | 119.44   | 1,023.87  | 0.82      |
| ACCOUNT TOTALS:                          |             |          |         |          | 114,273.64 | 7,084.98 | 1,656.97 | 13,809.93 | 11.42     |

### **Employee Detailed Accrual Listing**

|      |                                     |                                                                                                    |                                                                                                    | AT 0 00 MATCH                                                                                                    | AVOINCIVINATEIT                                                                                                    | AVOILET MATCH                                                                                                    | AVOOL                                                                                                    |
|------|-------------------------------------|----------------------------------------------------------------------------------------------------|----------------------------------------------------------------------------------------------------|----------------------------------------------------------------------------------------------------|----------------------------------------------------------------------------------------------------|----------------------------------------------------------------------------------------------------|----------------------------------------------------------------------------------------------------|
|      |                                     |                                                                                                    |                                                                                                    |                                                                                                    |                                                                                                    |                                                                                                    |                                                                                                    |
|      |                                     |                                                                                                    |                                                                                                    |                                                                                                    |                                                                                                    |                                                                                                    |                                                                                                    |
| 968  | 20.287.71                           | 224,545,64                                                                                                    | 4,786,560,25                                                                                                    | 296,765,97                                                                                                    | 69.405.07                                                                                                    | 559,900,36                                                                                                    | 956.92                                                                                                    |
|      | 20.96                               | 231.97                                                                                                    | 4,944.79                                                                                                    | 0.0620                                                                                                    | 0.0145                                                                                                    | 0.1170                                                                                                    | 0.0002                                                                                                    |
|      |                                     |                                                                                                    |                                                                                                    |                                                                                                    |                                                                                                    |                                                                                                    |                                                                                                    |
| 1010 | 20,004.20                           | 241,222.02                                                                                                    | 4,785,246.90                                                                                                    | 296,685.40                                                                                                    | 69,385.68                                                                                                    | 567,407.98                                                                                                    | 478.82                                                                                                    |
|      | 19.81                               | 238.83                                                                                                    | 4,737.87                                                                                                    | 0.0620                                                                                                    | 0.0145                                                                                                    | 0.1186                                                                                                    | 0.0001                                                                                                    |
|      |                                     |                                                                                                    |                                                                                                    |                                                                                                    |                                                                                                    |                                                                                                    |                                                                                                    |
| 1031 | 21,819.55                           | 256,343.15                                                                                                    | 5,511,247.41                                                                                                    | 341,697.87                                                                                                    | 79,913.18                                                                                                    | 663,791.68                                                                                                    | 2,204.37                                                                                                    |
|      | 21.16                               | 248.64                                                                                                    | 5,345.54                                                                                                    | 0.0620                                                                                                    | 0.0145                                                                                                    | 0.1204                                                                                                    | 0.0004                                                                                                    |
|      |                                     |                                                                                                    |                                                                                                    |                                                                                                    |                                                                                                    |                                                                                                    |                                                                                                    |
| 1033 | 22,368.30                           | 257,087.87                                                                                                    | 5,646,179.71                                                                                                    | 350,063.63                                                                                                    | 81,869.93                                                                                                    | 678,759.91                                                                                                    | 565.25                                                                                                    |
|      | 21.65                               | 248.87                                                                                                    | 5,465.81                                                                                                    | 0.0620                                                                                                    | 0.0145                                                                                                    | 0.1202                                                                                                    | 0.0001                                                                                                    |
|      |                                     |                                                                                                    |                                                                                                    |                                                                                                    |                                                                                                    |                                                                                                    |                                                                                                    |
| 1052 | 22,486.90                           | 273,960.94                                                                                                    | 5,957,346.77                                                                                                    | 369,356.23                                                                                                    | 86,381.62                                                                                                    | 709,279.01                                                                                                    | 0.00                                                                                                    |
|      | 21.38                               | 260.42                                                                                                    | 5,662.88                                                                                                    | 0.0620                                                                                                    | 0.0145                                                                                                    | 0.1191                                                                                                    | 0.0000                                                                                                    |
|      | 968<br>1010<br>1031<br>1033<br>1052 | 968 20,287.71<br>20.96<br>1010 20,004.20<br>19.81<br>1031 21,819.55<br>21.16<br>1033 22,368.30<br>21.65<br>1052 22,486.90<br>21.38 | 968       20,287.71       224,545.64         20.96       231.97         1010       20,004.20       241,222.02         19.81       238.83         1031       21,819.55       256,343.15         1033       22,368.30       257,087.87         1033       22,368.30       257,087.87         1052       22,486.90       273,960.94         21.38       260.42 | 968       20,287.71       224,545.64       4,786,560.25         20.96       231.97       4,944.79         1010       20,004.20       241,222.02       4,785,246.90         1010       20,004.20       241,222.02       4,785,246.90         1031       21,819.55       256,343.15       5,511,247.41         21.16       248.64       5,345.54         1033       22,368.30       257,087.87       5,646,179.71         21.65       248.87       5,465.81         1052       22,486.90       273,960.94       5,957,346.77         21.38       260.42       5,662.88 | 968       20,287.71       224,545.64       4,786,560.25       296,765.97         20.96       231.97       4,944.79       0.0620         1010       20,004.20       241,222.02       4,785,246.90       296,685.40         1010       20,004.20       241,222.02       4,785,246.90       296,685.40         1031       21,819.55       256,343.15       5,511,247.41       341,697.87         1031       21,819.55       256,343.15       5,511,247.41       341,697.87         1033       22,368.30       257,087.87       5,646,179.71       350,063.63         1033       22,368.30       257,087.87       5,465.81       0.0620         1052       22,486.90       273,960.94       5,957,346.77       369,356.23         1052       22,486.90       273,960.94       5,957,346.77       369,356.23         1052       22,486.90       273,960.94       5,957,346.77       369,356.23         1052       22,486.90       273,960.94       5,957,346.77       369,356.23         1052       22,486.90       273,960.94       5,957,346.77       369,356.23         1052       21.38       260.42       5,662.88       0.0620 | 968         20,287.71         224,545.64         4,786,560.25         296,765.97         69,405.07           20.96         231.97         4,944.79         0.0620         0.0145           1010         20,004.20         241,222.02         4,785,246.90         296,685.40         69,385.68           19.81         238.83         4,737.87         0.0620         0.0145           1031         21,819.55         256,343.15         5,511,247.41         341,697.87         79,913.18           1033         22,368.30         257,087.87         5,646,179.71         350,063.63         81,869.93           1033         22,368.30         257,087.87         5,645.81         0.0620         0.0145           1033         22,368.30         257,087.87         5,645.81         0.0620         0.0145           1033         22,368.30         257,087.87         5,646,179.71         350,063.63         81,869.93           21.65         248.87         5,465.81         0.0620         0.0145           1052         22,486.90         273,960.94         5,957,346.77         369,356.23         86,381.62           21.38         260.42         5,662.88         0.0620         0.0145         0.0145 | 968         20,287.71         224,545.64         4,786,560.25         296,765.97         69,405.07         559,900.36           1010         20,004.20         241,222.02         4,785,246.90         296,685.40         69,385.68         567,407.98           1010         20,004.20         241,222.02         4,785,246.90         296,685.40         69,385.68         567,407.98           1011         21,819.55         256,343.15         5,511,247.41         341,697.87         79,913.18         663,791.68           1013         21,819.55         256,343.15         5,511,247.41         341,697.87         79,913.18         663,791.68           1013         21,819.55         256,343.15         5,511,247.41         341,697.87         79,913.18         663,791.68           1013         21,819.55         256,343.15         5,511,247.41         341,697.87         79,913.18         663,791.68           1013         21,86         248.64         5,345.54         0.0620         0.0145         0.1204           1033         22,368.30         257,087.87         5,646,179.71         350,063.63         81,869.93         678,759.91           1052         22,486.90         273,960.94         5,957,346.77         369,356.23         86,381.62         709, |

### **Payroll Accrual Journal Entries**

| A  | B | С    | D   | E    | F    | G | H    |      | J                    | K      | L     | M            |
|----|---|------|-----|------|------|---|------|------|----------------------|--------|-------|--------------|
| Fd | С | Func | Obj | CCtr | SFnd | Y | Prog | Spec | ACCOUNT DESCRIPTION  | TYPE   | DEBIT | CREDIT       |
| 11 | 2 | 211  | 0   | 0    | 1110 | 0 | 0    | 0    | SALARIES AND WAGES P | Credit |       | 3,560,709.62 |
| 11 | 2 | 211  | 0   | 0    | 1220 | 0 | 0    | 0    | SALARIES AND WAGES P | Credit |       | 26,360.41    |
| 11 | 2 | 211  | 0   | 0    | 1221 | 0 | 0    | 0    | SALARIES AND WAGES P | Credit |       | 360.15       |
| 11 | 2 | 211  | 0   | 0    | 1230 | 0 | 0    | 0    | SALARIES AND WAGES P | Credit |       | 61,437.71    |
| 11 | 2 | 211  | 0   | 0    | 1252 | 0 | 0    | 0    | SALARIES AND WAGES P | Credit |       | 1,394.76     |
| 11 | 2 | 211  | 0   | 0    | 1310 | 0 | 0    | 0    | SALARIES AND WAGES P | Credit |       | 159,385.90   |
| 11 | 2 | 211  | 0   | 0    | 1410 | 0 | 0    | 0    | SALARIES AND WAGES P | Credit |       | 7,185.73     |
| 11 | 2 | 211  | 0   | 0    | 1520 | 0 | 0    | 0    | SALARIES AND WAGES P | Credit |       | 1,538.38     |
| 11 | 2 | 211  | 0   | 0    | 6001 | 0 | 0    | 0    | SALARIES AND WAGES P | Credit |       | 606,794.38   |
| 11 | 2 | 213  | 0   | 0    | 1110 | 0 | 0    | 9011 | RETIREMENT BENEFITS  | Credit |       | 413,022.58   |
| 11 | 2 | 213  | 0   | 0    | 1220 | 0 | 0    | 9011 | RETIREMENT BENEFITS  | Credit |       | 3,031.72     |
| 11 | 2 | 213  | 0   | 0    | 1221 | 0 | 0    | 9011 | RETIREMENT BENEFITS  | Credit |       | 42.17        |
| 11 | 2 | 213  | 0   | 0    | 1230 | 0 | 0    | 9011 | RETIREMENT BENEFITS  | Credit |       | 7,194.36     |
| 11 | 2 | 213  | 0   | 0    | 1252 | 0 | 0    | 9011 | RETIREMENT BENEFITS  | Credit |       | 163.33       |
| 11 | 2 | 213  | 0   | 0    | 1310 | 0 | 0    | 9011 | RETIREMENT BENEFITS  | Credit |       | 18,142.51    |
| 11 | 2 | 213  | 0   | 0    | 1410 | 0 | 0    | 9011 | RETIREMENT BENEFITS  | Credit |       | 841.45       |
| 11 | 2 | 213  | 0   | 0    | 1520 | 0 | 0    | 9011 | RETIREMENT BENEFITS  | Credit |       | 180.15       |
| 11 | 2 | 213  | 0   | 0    | 6001 | 0 | 0    | 9011 | RETIREMENT BENEFITS  | Credit |       | 69,725.74    |
| 11 | 2 | 214  | 0   | 0    | 1110 | 0 | 0    | 9003 | SOCIAL SECURITY BENE | Credit |       | 220,764.11   |
| 11 | 2 | 214  | 0   | 0    | 1220 | 0 | 0    | 9003 | SOCIAL SECURITY BENE | Credit |       | 1,634.34     |
| 11 | 2 | 214  | 0   | 0    | 1221 | 0 | 0    | 9003 | SOCIAL SECURITY BENE | Credit |       | 22.33        |
| 11 | 2 | 214  | 0   | 0    | 1230 | 0 | 0    | 9003 | SOCIAL SECURITY BENE | Credit |       | 3,809.15     |
| 11 | 2 | 214  | 0   | 0    | 1252 | 0 | 0    | 9003 | SOCIAL SECURITY BENE | Credit |       | 86.48        |
| 11 | 2 | 214  | 0   | 0    | 1310 | 0 | 0    | 9003 | SOCIAL SECURITY BENE | Credit |       | 9,881.83     |
| 11 | 2 | 214  | 0   | 0    | 1410 | 0 | 0    | 9003 | SOCIAL SECURITY BENE | Credit |       | 445.52       |
| 11 | 2 | 214  | 0   | 0    | 1520 | 0 | 0    | 9003 | SOCIAL SECURITY BENE | Credit |       | 95.38        |
| 11 | 2 | 21/  | 0   | 0    | 6001 | 0 | 0    | 0003 | SOCIAL SECUDITY RENE | Crodit |       | 27 601 17    |

## **Updating Deduction Rates**

| MCAI                           | Application or Transaction N A Tran  |
|--------------------------------|--------------------------------------|
| 🖻 Budget Work                  | PR Parameter Reports                 |
| 🔄 Human Resources              | HR Parameter Maintenance PR HRPN     |
| Payroll                        | HR Code Maintenance I PR HRCI        |
| PR Setup                       | HR Code Maintenance II PR HRC.       |
| Employee Maintenance           | HR Code Maintenance III PR HR        |
| Position Control Interface     | Payroll Code Maintenance I PR PDCN   |
| PR Check Processing            | Payroll Code Maintenance II PR PDC2  |
| Monthly Procedures             | Payroll Code Maintenance III PR PDC3 |
| Quarterly Procedures           | PR Parameter Maintenance I PR PARM   |
| Calendar YE Procedures         | PR Parameter Maintenance II PR PAR2  |
| 🖻 Fiscal YE Procedures         | • Tax Table Maintenance PR TAXT      |
| 📄 Miscellaneous Procedures 🛛 🤇 | Deduction Master Maint PR DEDN       |
| Pavroll Site Specific          | • Employee Type Maintenance PR ETPM  |
| Remote PR                      | Leave Code Maintenance PR LVCN       |
| Position Control               | Salary Schedule Maintenance PR SASM  |
| System Control                 | Component Mask Maintena PR MD        |
|                                |                                      |

### • PR Setup

Deduction Master Maintenance

### **Deduction Master Maintenance**

| Enter | Add Change                                                                                                    | Save Inquire Next Back                                                                                                    | Clear Search PrtS                                                                                                    | cr Exit                                                         |                                                                                                    |                                                                                                    |
|-------|----------------------------------------------------------------------------------------------------|----------------------------------------------------------------------------------------------------|----------------------------------------------------------------------------------------------------|-----------------------------------------------------------------|----------------------------------------------------------------------------------------------------|----------------------------------------------------------------------------------------------------|
| 🙀 PF  | VDEDM: Deduction Master                                                                                                    | Maint (v3.13)                                                                                                    |                                                                                                    |                                                                 |                                                                                                    | ×                                                                                                    |
|       | Deduction <u>#</u> 11                                                                                                    | Ded. Desc. RETIREMENT                                                                                                    |                                                                                                    | Sho                                                             | rt Desc RET                                                                                                    |                                                                                                    |
|       | <u>1</u> . General                                                                                                    | <u>2</u> . Dedu                                                                                                    | ction Parameters                                                                                                    | <u>3</u> . Ded                                                  | uction Type Options                                                                                                    |                                                                                                    |
|       | Sheltered From<br>Federal Tax<br>State Tax<br>Social Security<br>Medicare<br>City Tax<br>County Tax<br>Retirement<br>SUI Tax<br>Garnishment | <ul> <li>✓ Process T<u>h</u>ru Payroll</li> <li>✓ Print Chec<u>k</u></li> <li>☐ Round Ded Amount</li> <li>☐ Local Tax Fringe Benefit</li> <li>✓ Ded Maintainable</li> <li>☐ Qualify Retirement</li> <li>Employee</li> <li>DT Amt. § ☐ 0.00</li> <li>DT <u>%</u> ✓ 7.5%</li> </ul> | <ul> <li>Mandatory Dedu</li> <li>Mandatory By E</li> <li>✓ Store Deduction</li> <li>✓ Allow on Employer</li> <li>DT 4ma \$ 1</li> <li>DI % ✓</li> </ul> | uction<br>mpl Type<br>Wages<br>Master V<br>ob<br>0.00<br>12.59% | Inacti <u>v</u> e<br>Vage Base Code<br>Actual <u>P</u> ay Pd<br>Earnings<br>Full Time<br>Earnings<br>State Based<br>Salar Update Employee De | eduction Records                                                                                                    |
|       |                                                                                                    |                                                                                                    |                                                                                                    |                                                                 | The Tran:<br>To Updat<br>Would Yo                                                                                                    | saction PR/CSDA Must Be Run<br>te The Employees Currently Using Deduction 11.<br>ou Like To Run This Transction Now? |

Yes

<u>N</u>o

- Click Change
- Change Employer DT% to new rate
  - FY23 Tier 1 12.59%
  - FY23 Tier 2 11.32%
- Click Save
- You will be prompted to "update employees" answer "yes"

### Mass Change Deduction

| Image: Finite or Add       Image: Delete       Save       Image: Delete       Save       Image: Delete |       |
|----------------------------------------------------------------------------------------------------|-------|
| ₩ PR/CSDA: Mass Change Deduction (v3.13)                                                                                                    | - • • |
| Deduction Number 11 RET                                                                                                    |       |
| Monthly Percent - Monthly Percent - Control Deducted Control Employee Employee                                                                                                    | n -   |
| □ Ignore Old Percent and Write New Percent to All Records 0/2                                                                                                    |       |
| <u>⊖</u> id Percent 12.43 <u>N</u> ew Percent 12.59% <b>/0</b>                                                                                                    |       |
| Employee Status                                                                                                    |       |
| □ Update Benefit Code □ Update Division Code Sta Description □ □ □ □ □ □ □ □ □ □ □ □ □ □ □ □ □ □ □                                                                                                    | ^     |
| ■ P Applicant<br>■ R Retiree Subst                                                                                                    |       |
| Select Data Update Paramters and Press Enter (F1)                                                                                                    | ~     |

- If using 1 deduction for both Tiers of retirement uncheck "ignore old percent" and enter Old % and New % (you will run this job for both tiers)
- Click Enter

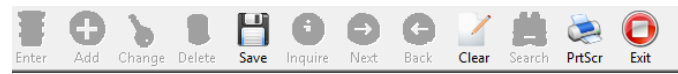

₩ PR/CSDA: Mass Change Deduction (v3.13)

| Dee    | Deduction Number 11 RET                                                     |              |  |         |                 |     |      |      |      |      |      |
|--------|-----------------------------------------------------------------------------|--------------|--|---------|-----------------|-----|------|------|------|------|------|
| Em     | Name ( Deduct #                                                             | ‡ 11 - RET ) |  | Curr E  | New E           | Pay | Pay  | Pay  | Pay  | Pay  | Pay^ |
| ☑1000  |                                                                             |              |  | 12.43%  | 12.59%          | М   | 12.5 | 12.5 | 12.5 | 12.5 | 12.5 |
| ☑1004  |                                                                             |              |  | 12.43%  | 12 <b>.</b> 59% | Μ   | 12.5 | 12.5 | 12.5 | 12.5 | 12.5 |
| ☑ 1005 |                                                                             |              |  | 12.43%  | 12.59%          | Μ   | 12.5 | 12.5 | 12.5 | 12.5 | 12.5 |
| ☑ 1012 |                                                                             |              |  | 12.43%  | 12.59%          | Μ   | 12.5 | 12.5 | 12.5 | 12.5 | 12.5 |
| ☑1013  |                                                                             |              |  | 12.43%  | 12.59%          | М   | 12.5 | 12.5 | 12.5 | 12.5 | 12.5 |
| ☑1021  |                                                                             |              |  | 12.43%  | 12.59%          | Μ   | 12.5 | 12.5 | 12.5 | 12.5 | 12.5 |
| ☑1022  |                                                                             |              |  | 12.43%  | 12.59%          | Μ   | 12.5 | 12.5 | 12.5 | 12.5 | 12.5 |
| ☑ 1023 |                                                                             |              |  | 12.43%  | 12.59%          | М   | 12.5 | 12.5 | 12.5 | 12.5 | 12.5 |
| ☑1025  |                                                                             |              |  | 12.43%  | 12.59%          | Μ   | 12.5 | 12.5 | 12.5 | 12.5 | 12.5 |
| 1026 ₪ |                                                                             |              |  | 12.43%  | 12.59%          | Μ   | 12.5 | 12.5 | 12.5 | 12.5 | 12.5 |
| ☑1041  |                                                                             |              |  | 12.43%  | 12.59%          | Μ   | 12.5 | 12.5 | 12.5 | 12.5 | 12.5 |
| ☑1048  |                                                                             |              |  | 12.43%  | 12.59%          | Μ   | 12.5 | 12.5 | 12.5 | 12.5 | 12.5 |
| ☑1049  |                                                                             |              |  | 12.43%  | 12.59%          | Μ   | 12.5 | 12.5 | 12.5 | 12.5 | 12.5 |
| ☑1054  |                                                                             |              |  | 12.43%  | 12.59%          | Μ   | 12.5 | 12.5 | 12.5 | 12.5 | 12.5 |
| ☑ 1059 |                                                                             |              |  | 12.43%  | 12.59%          | Μ   | 12.5 | 12.5 | 12.5 | 12.5 | 12.5 |
| ☑1062  |                                                                             |              |  | 12.43%  | 12.59%          | Μ   | 12.5 | 12.5 | 12.5 | 12.5 | 12.5 |
| ☑1065  |                                                                             |              |  | 12.43%  | 12.59%          | М   | 12.5 | 12.5 | 12.5 | 12.5 | 12.5 |
| <      |                                                                             |              |  | 10 1001 |                 | • • |      |      |      |      |      |
|        | Check/Uncheck the Employees to Change, then Press Save<br>738 Records Found |              |  |         |                 |     |      |      |      |      |      |

- You will have returned a list of employees showing the current retirement rate and the new retirement rate. Verify the changes. If a change does not need to occur, you will need to "uncheck" the employee number.
- Once you are OK with the data, click "save" and the new retirement rate will populate the deduction data under Employee Maintenance for each employee.
- You will repeat this process for Tier 2 rates for employee and employer rate changes.

| <b>Fer</b> Add Change Delete Save Inquire Next Back <b>Clear</b> Search <b>PrtScr Exit</b> |                                                                                   |
|--------------------------------------------------------------------------------------------|-----------------------------------------------------------------------------------|
| PR/CSDA: Mass Change Deduction (v3.13)                                                     |                                                                                   |
| Deduction Number 11 RET                                                                    |                                                                                   |
| Apply Changes To:<br>Monthly Percent -<br>Emplovee Employer Otal De                        | educted <u>L</u> imit on Deduction -<br>Employee                                  |
| ✓ Ignore Old Percent and Write New Percent to All Records     New Percent                  | 12.59%                                                                            |
|                                                                                            | Employee Status                                                                   |
| □ <u>Update Benefit Code</u> □ Update Division Code                                        | Sta     Description       A     Active       L     On Leave       P     Applicant |
| Select Data Update Paramters and Pre                                                       | Pr Applicant<br>R Retiree Subst ↓<br>Press Enter (F1)                             |

- If using separate deduction for each Tier leave "ignore old percent" checked. Each employee with this deduction number will be changed to the corresponding percentage regardless of the current rate listed.
- Click Enter

#### inter Add Change Delete Save Inquire Next Back Clear Search PrtScr Exit

₩ PR/CSDA: Mass Change Deduction (v3.13)

| <u>D</u> ed           | luction Number  | 11         | RET |         |                 |     |      |      |      |      |    |
|-----------------------|-----------------|------------|-----|---------|-----------------|-----|------|------|------|------|----|
| Em                    | Name ( Deduct # | 11 - RET ) |     | Curr Em | New E           | Pay | Pay  | Pay  | Pay  | Pay  | P^ |
| <b>☑</b> 1000         |                 |            |     | 12.43%  | 12.59%          | Μ   | 12.5 | 12.5 | 12.5 | 12.5 | 1  |
| ☑1001                 |                 |            |     | 12.51%  | 12.59%          | Μ   | 12.5 | 12.5 | 12.5 | 12.5 | 1  |
| <b>1002 №</b>         |                 |            |     | 12.51%  | 12.59%          | Μ   | 12.5 | 12.5 | 12.5 | 12.5 | 1  |
| <b>100</b> 3 <b>№</b> |                 |            |     | 12.01%  | 12.59%          | Μ   | 12.5 | 12.5 | 12.5 | 12.5 | 1  |
| 1004 ⊠                |                 |            |     | 12.43%  | 12.59%          | Μ   | 12.5 | 12.5 | 12.5 | 12.5 | 1  |
| <b>1005 №</b>         |                 |            |     | 12.43%  | 12.59%          | Μ   | 12.5 | 12.5 | 12.5 | 12.5 | 1  |
| <b>1006 №</b>         |                 |            |     | 11.94%  | 12.59%          | Μ   | 12.5 | 12.5 | 12.5 | 12.5 | 1  |
| ☑1007                 |                 |            |     | 12.01%  | 12 <b>.</b> 59% | Μ   | 12.5 | 12.5 | 12.5 | 12.5 | 1  |
| <b>☑</b> 1008         |                 |            |     | 11.71%  | 12.59%          | Μ   | 12.5 | 12.5 | 12.5 | 12.5 | 1  |
| ☑1009                 |                 |            |     | 12.51%  | 12.59%          | Μ   | 12.5 | 12.5 | 12.5 | 12.5 | 1  |
| ☑1010                 |                 |            |     | 12.41%  | 12.59%          | Μ   | 12.5 | 12.5 | 12.5 | 12.5 | 1  |
| ☑1011                 |                 |            |     | 12.51%  | 12.59%          | Μ   | 12.5 | 12.5 | 12.5 | 12.5 | 1  |
| <b>☑</b> 1012         |                 |            |     | 12.43%  | 12.59%          | Μ   | 12.5 | 12.5 | 12.5 | 12.5 | 1  |
| <b>☑</b> 1013         |                 |            |     | 12.43%  | 12.59%          | Μ   | 12.5 | 12.5 | 12.5 | 12.5 | 1  |
| ☑1014                 |                 |            |     | 11.94%  | 12.59%          | Μ   | 12.5 | 12.5 | 12.5 | 12.5 | 1  |
| <b>1015 №</b>         |                 |            |     | 12.51%  | 12.59%          | Μ   | 12.5 | 12.5 | 12.5 | 12.5 | 1  |
| <b>☑</b> 1016         |                 |            |     | 10.08%  | 12.59%          | Μ   | 12.5 | 12.5 | 12.5 | 12.5 | 1  |
| <                     |                 |            |     |         | 10 -001         | • • |      |      |      |      | >  |

- C X

Check/Uncheck the Employees to Change, then Press Save 2,624 Records Found

- You will have returned a list of employees showing the current retirement rate and the new retirement rate. Verify the changes. If a change does not need to occur, you will need to "uncheck" the employee number.
- Once you are OK with the data, click "save" and the new retirement rate will populate the deduction data under Employee Maintenance for each employee.
- You will repeat this process for each retirement deduction numbers.

### Deductions to Change for FY23:

- Retirement:
  - Tier I: Employer rate 12.59%
  - Tier II: Employer rate 11.44%
- Unemployment Compensation:
  - Rate will vary by district

### FY23 GL Accounts

This can be accomplished 4 different way:

- Using Budget Works
- Fiscal Year End Reorganization
- Build a Salary Work File and update new fiscal year GL from Salary Work File
- Manually adding GL accounts on each employee job through employee maintenance

### **Updating Through Budget Works**

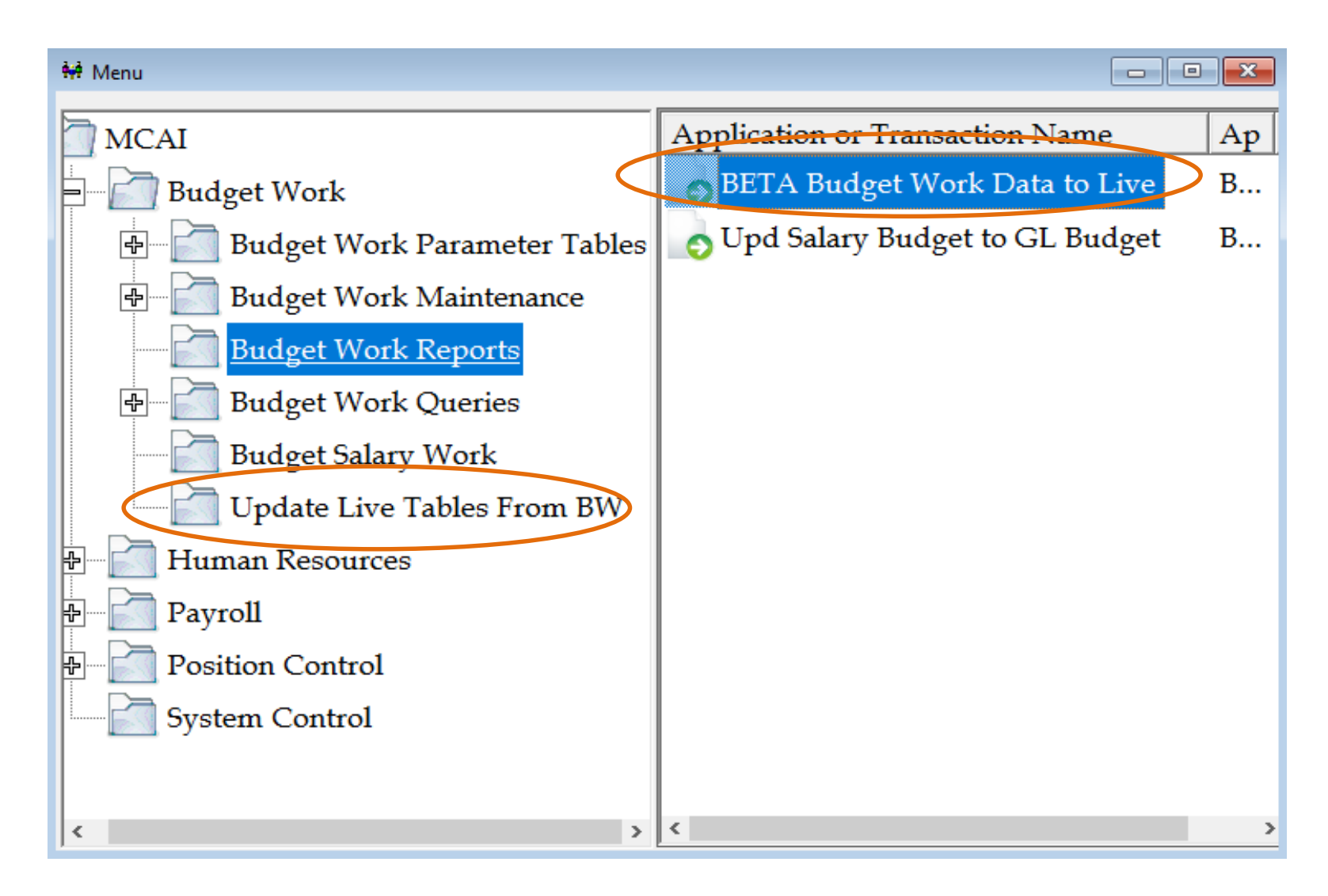

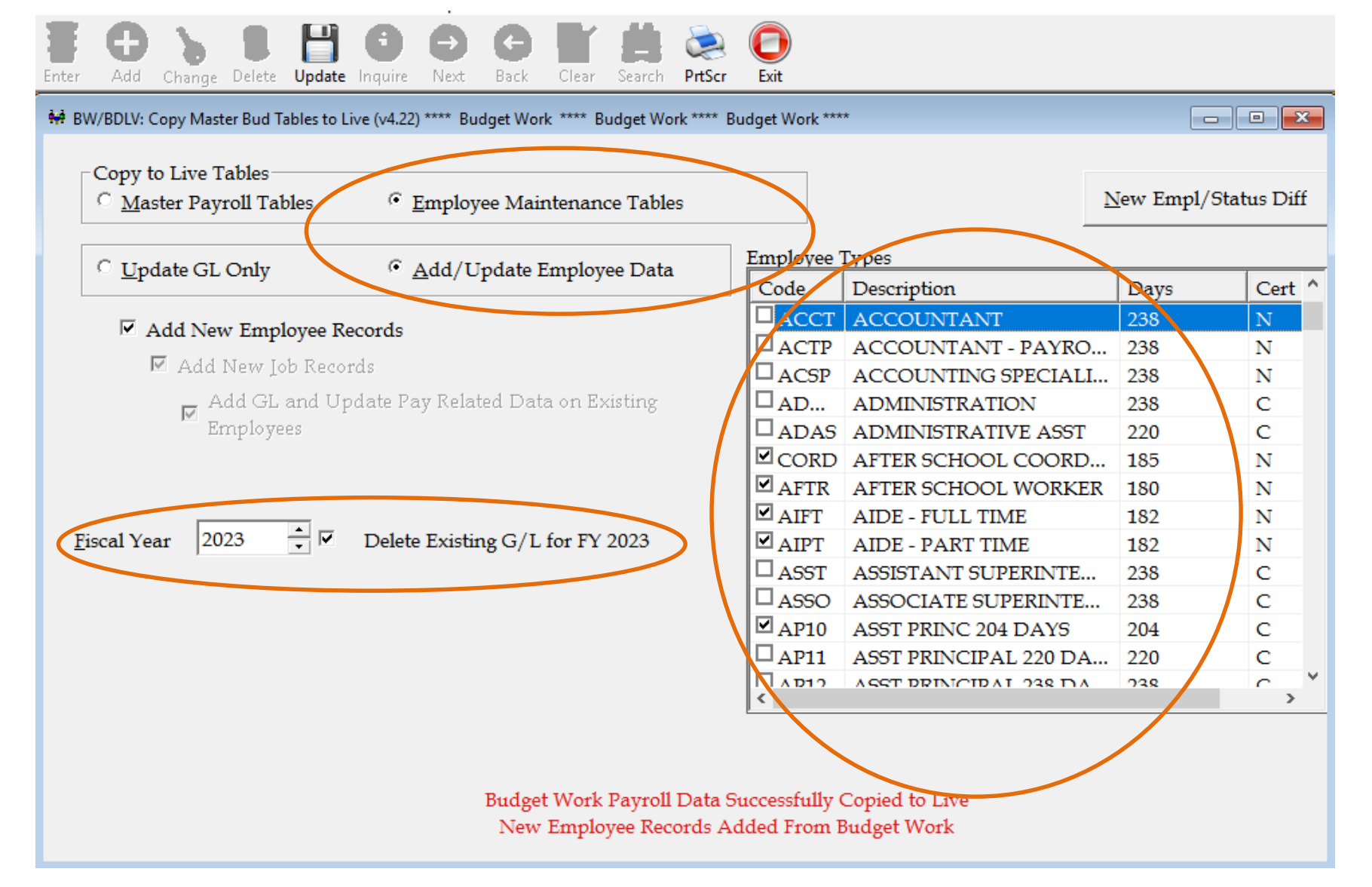

Update FY23 GL accounts as you bring in each employee type to start their new contract pay

### **Fiscal Year End Reorganization**

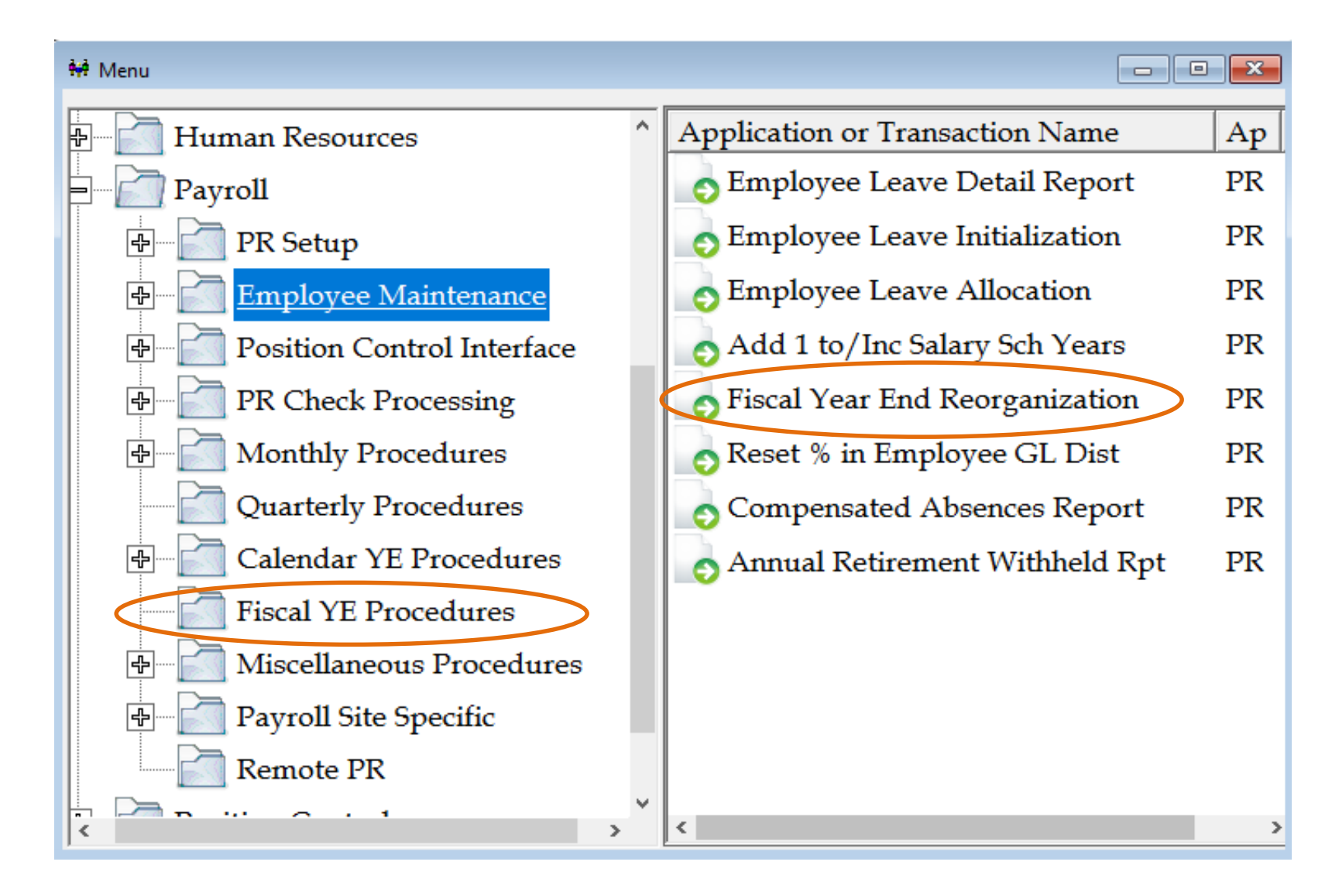

### **Fiscal Year End Reorganization**

| Enter | ()<br>Default                       | C<br>Last | <b>D</b> elete | E Save   | <b>G</b><br>Inquire | e Next                              | G<br>Back | Clear   | <b>Search</b>         | کی<br>PrtScr            | <b>Exit</b>                  |                                                   |        |                 |                  |        |
|-------|-------------------------------------|-----------|----------------|----------|---------------------|-------------------------------------|-----------|---------|-----------------------|-------------------------|------------------------------|---------------------------------------------------|--------|-----------------|------------------|--------|
| ₩ P   | R/FYER: Fis                         | cal Yea   | r End Reo      | rganizat | tion (v3.           | .06)                                |           |         |                       |                         |                              |                                                   |        |                 |                  |        |
|       | • <u>U</u> pda                      | ate GL    | Distrib        | nution   | C                   | Upda                                | te Job P  | ay Red  | zords N<br><b>Cop</b> | Iot Ava<br><b>y G/L</b> | ulable (F<br><b>Record</b> s | Payroll Param-M<br><b>s to Fiscal <u>Y</u>ear</b> | laxAr  | nt on GL        | .)<br>🔽 Update F | Budget |
| Г     | General                             | Ledge     | erDistri       | bution   | . <u> </u>          |                                     |           |         |                       |                         |                              |                                                   |        |                 |                  |        |
|       | ✓ Copy                              | GLD       | oistribut      | tion F   | rom F               | Y 2022                              | *<br>*    |         |                       | ⊡ Co                    | py Only                      | y On Jobs Missir                                  | ng GL  | in FY202        | 23               |        |
|       | ⊠ <u>Z</u> ero                      | Fytd      | Amou           | nts in I | FY202               | 3                                   |           |         |                       | □ <u>D</u> €            | elete AL                     | L Existing Reco                                   | rds in | FY2023          |                  |        |
| I     | <u>E</u> mployee                    | e Type    | s              |          |                     | <u>S</u> alary S                    | Schedu    | les     |                       |                         | P <u>ay</u> Per              | riods                                             |        | Stat <u>u</u> s |                  |        |
|       | Code                                | Desc      | ription        |          | ^                   | Code                                | Descr     | iption  |                       | ^                       | Code                         | Description                                       |        | Code            | Description      | ^      |
|       | ✓ 13B                               | BUS       | - 13 CI        | HECK     |                     | <b>⊿</b> A0                         | Assist    | ant Pr  | incipal               | 206                     | ⊠M                           | Monthly                                           |        | ₽A              | Active           |        |
|       | ☑ 13CU                              | 13 C      | heck C         | ustođi   | an                  | ☑ A1                                | Assist    | ant Pr  | incipal               | 222                     | ⊠N                           | No-Pay                                            |        |                 | On Leave         |        |
|       | 🗹 13FS                              | 13 C      | HECK           | FOOD     | )S                  | ✓ A2                                | Assist    | ant Pr  | incipal               | 24(                     | ₽s                           | Semi-Monthly                                      |        | ΠP              | Applicant        |        |
|       | ☑ 13N                               | 13 C      | HECK           | NURS     | E                   | ✓ A9                                | Assist    | ant Pr  | incipal               | 202                     |                              |                                                   |        | ₽R              | Retiree Substit  | ute    |
|       | <ul> <li>✓ 12C</li> <li></li> </ul> |           | TAOU           | 13 (7    | -TF ~               | <ul> <li>✓ ∧ ⊓</li> <li></li> </ul> | A dmi     | nictrat | itto Dor              | ~~~ `                   | <                            |                                                   | >      | < C             | Substituto       | >      |
| Ľ     |                                     |           |                |          | s                   | elect Reo                           | rganiza   | tion Fu | nction a              | nd Para                 | meters ar                    | nd Press Enter to U                               | Jpdate | <u> </u>        |                  |        |

- Copy existing GL records to new fiscal year
- You can choose to copy GL distribution from current FY
- You can choose to copy all or only jobs with missing GL accounts

### Update from Salary Work File

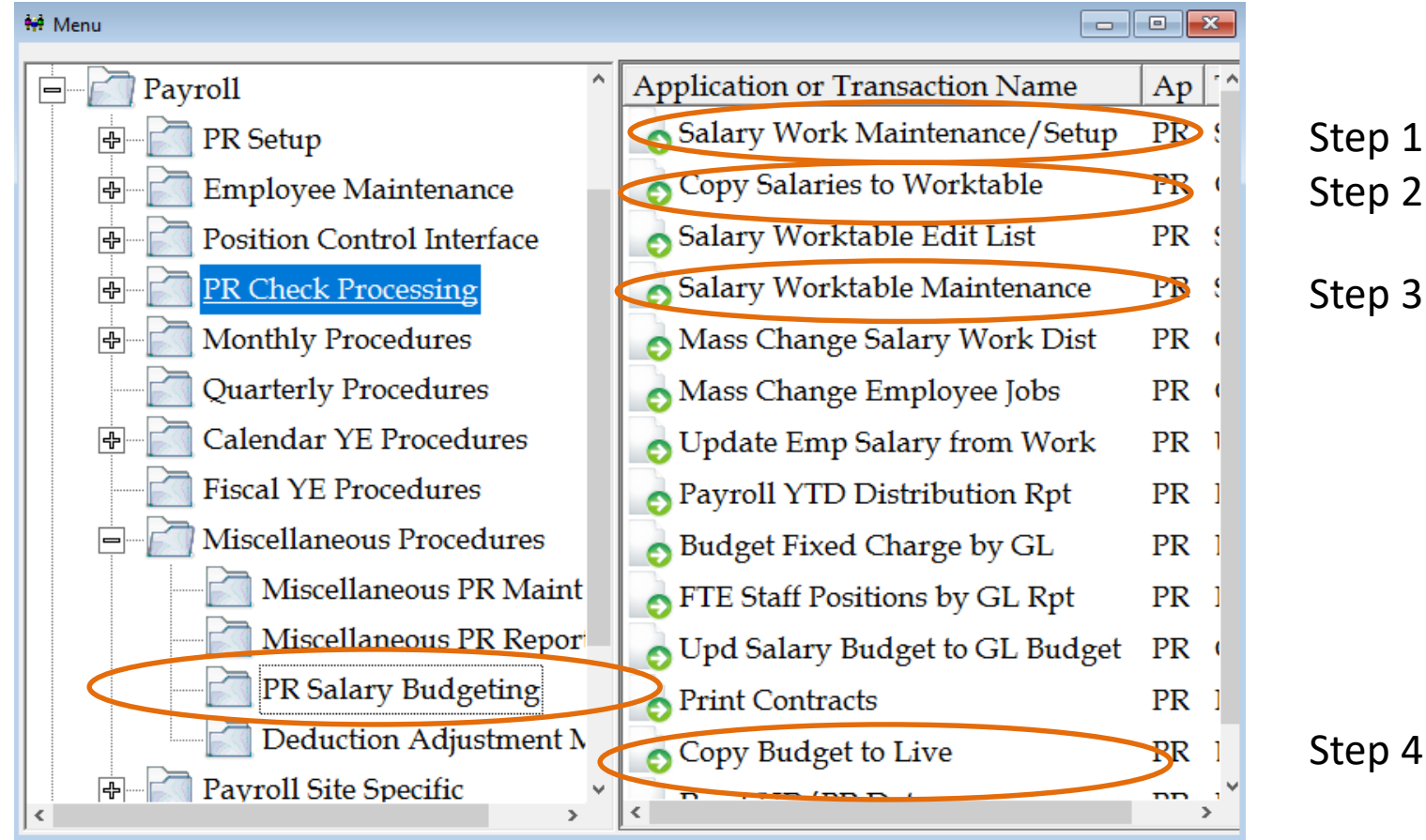

#### 4 Step Process:

- Setup Salary Work File
- Copy Salaries to Work File
- Make needed changes through Worktable Maintenance
- Copy new fiscal year GL accounts to live

PR/SUSW: Salary Work Maintenance/Setup (v3.02)

| Salary Work Table Name        | FY22GLSET -                              |
|-------------------------------|------------------------------------------|
| Source <u>F</u> iscal Year    | 2021 ▼ <u>B</u> udget Fiscal Year 2022 ▼ |
| Description                   | FY22 GL account set                      |
|                               | <u>H</u> R Salary Work Name              |
|                               | Divide Salary By Periods                 |
|                               | Iob Level Contracts                      |
| Distribute G/L Percentage By: | 🗌 Budget <u>T</u> otal                   |
|                               | Current Amount/Percent                   |
|                               | □ F <u>Y</u> TD Tota1                    |
|                               | Record Added                             |
|                               |                                          |

- O ×

#### Step 1: Create Salary Work File

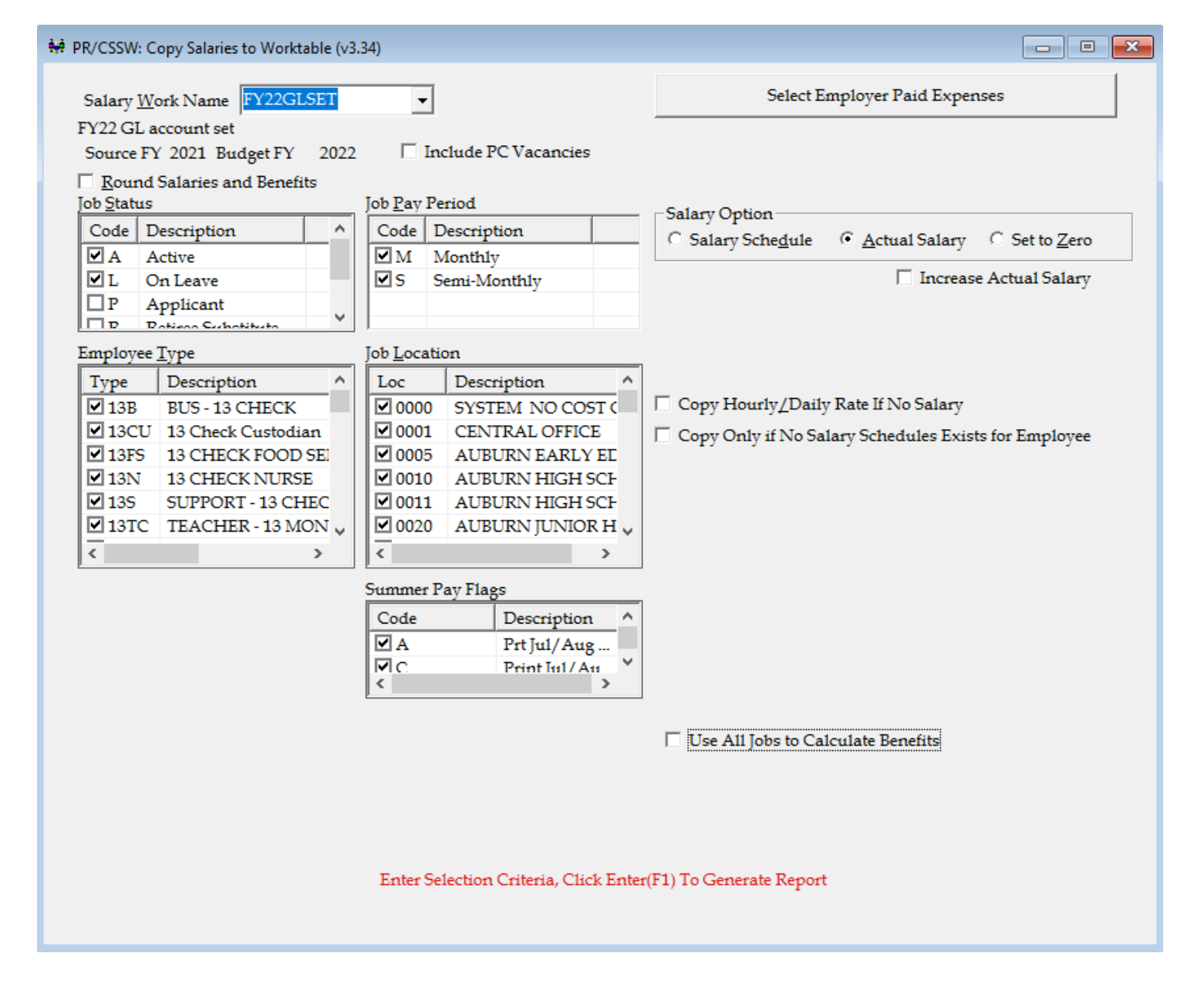

#### Step 2: Copy Salaries to Work File

| VTM: Salary Worktable Maintenance (v3.03)                                                                                       |                                                                                                    |
|----------------------------------------------------------------------------------------------------|----------------------------------------------------------------------------------------------------|
| Salary Work Name FY22GLSET                                                                                                    |                                                                                                    |
| Employee Number 1000 m                                                                                                    |                                                                                                    |
| Sai Wor         Empl No         Empl Name         Job         Fd-C-Fun           FY22GL         1000         1         12-5-421 | 1c-Obj-CCtr-SFnd Base Othe<br>0-115-0060-510100 44,074.                                                                                  |
| <                                                                                                    | Enter Add Change Delete Save mquire Next Back Clear Search PrtScr Exit                                                                   |
| Search                                                                                                    | ₩ PR/SWTM: Salary Worktable Maintenance (v3.03)                                                                                          |
| Enter Selection Criteria and (                                                                                                  | Salary Work Name FY22GLSET  FY22 GL account set Employee Number 1000 FY22GLSET  FY22 GL account set Source FY 2021 Budget FY 2022 Search |
|                                                                                                    | Job Number 1  GL Acct No. 12-5-4210-115-0060-5101-0-8420-0000 CHILD NUTRITION, MANAGER/ASST. MANAGE                                      |
|                                                                                                    | <u>1</u> . Salary Expense <u>2</u> . Benefit Expense                                                                                     |
|                                                                                                    | Base Salary                                                                                                    |
|                                                                                                    | Other Salary 44,074.80                                                                                                    |
|                                                                                                    | Extended Day Amt .00                                                                                                    |
|                                                                                                    | ETE 1.00                                                                                                    |
|                                                                                                    | Add Mode: Enter Salary Expense.<br>When Finished Click Save.                                                                             |

Step 3: Make changes through Worktable Maintenance

| Enter Add Change Delete Update Inquire Next Back Cle                                         | ar Search     | PrtScr Exit           |          |
|----------------------------------------------------------------------------------------------|---------------|-----------------------|----------|
| ₩ PR/BDLV: Copy Budget to Live (v4.22)                                                       |               |                       | ×        |
| Copy to Live Tables<br>O <u>M</u> aster Payroll Tables <u>• E</u> mployee Maintenance Tables |               |                       |          |
| ① <u>Update GL Only</u> ② <u>A</u> dd/Update Employee Data     ③                             | Employee 1    | vpes Deserved         | -        |
|                                                                                              | Code          | Description           | - î      |
|                                                                                              | ■ 13B         | BUS-13 CHECK          | - 11     |
|                                                                                              | ■ 13CU        | 13 CHECK FOOD SERVICE |          |
|                                                                                              | 13r5          | 13 CHECK NURSE        |          |
|                                                                                              | V 135         | SUPPORT 13 CHECKS     |          |
|                                                                                              | ■ 100         | TEACHER - 13 MONTH    |          |
|                                                                                              | ACCT          | ACCOUNTANT            |          |
|                                                                                              | ACSP          | ACCOUNTING SPECIALIST |          |
|                                                                                              | ACTP          | ACCOUNTANT - PAYROLL  |          |
| <u>r</u> iscal Year 2022 → M Delete Existing G/L for FY 2022                                 | ADAS          | ADMINISTRATIVE ASST   |          |
|                                                                                              | ADMN          | ADMINISTRATION        |          |
|                                                                                              | ✓ AFTR        | AFTER SCHOOL WORKER   |          |
|                                                                                              | AIA 🗹         | ACCESS AIDE           |          |
|                                                                                              | ✓ AIFT        | AIDE - FULL TIME      | <b>v</b> |
|                                                                                              | <             |                       | >        |
| Select Table(s) to Copy from Budget Wo                                                       | rk to Live an | d Press Update (F5)   |          |

Step 4: Copy GL account information to live

### **Budget Analysis Review**

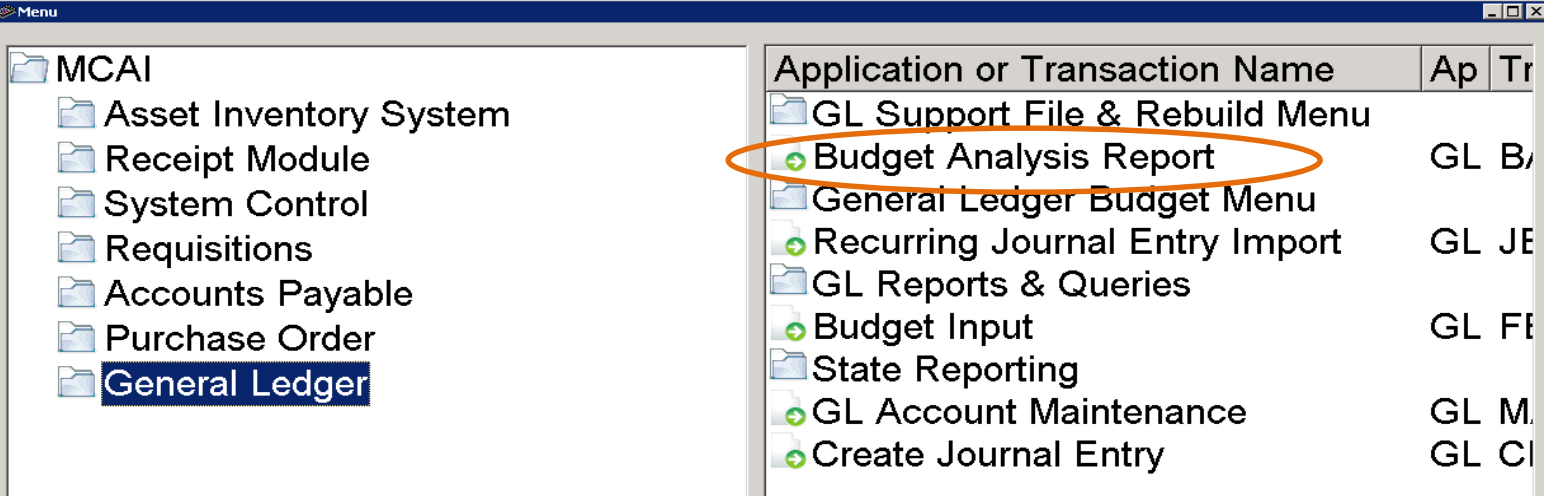

•Review payroll and benefits general ledger accounts for accuracy.

•Fiscal year end % of budget should be 100.

•Federal Funds should not be over budget. If so, you will need to move part of the salary expense to another fund source.

•Federal Funds should not have an expense without a budget.

•Use the Salary Transfer function if payroll expense needs to be moved to a different fund source.

#### RUN DATE: 9/17/2021 RUN TIME: 02:10PM

MCAI BUDGETARY ACCOUNTING SYSTEM BUDGET ANALYSIS REPORT AUBURN CITY BOARD OF EDUCATION

THRU FISCAL YEAR-PERIOD-MONTH: 2021-12-September

| Description                         | 2020      | 2020      | 2021      | 2021      | 2021    | % OF   |           |
|-------------------------------------|-----------|-----------|-----------|-----------|---------|--------|-----------|
| Fd-C-Func-Obj-CCtr-SFnd-Y-Prog-Spec | BUDGET    | ACTUAL    | BUDGET    | YTD ACT   | YTD ENC | BUD    | VAR       |
| SFund: 3220 PRE-SCHOOL PART B-AG    |           |           |           |           |         |        |           |
| *** REVENUES ***                    |           |           |           |           |         |        |           |
| PRE-SCHOOL PART B- A                | 25 057 00 | 05 057 00 | 22.005.00 | 22.005.00 | 0.00    | 400.00 | 0.00      |
| 12-4-3220-000-0000-3220-0-0000-0000 | 25,057.00 | 25,057.00 | 33,985.00 | 33,985.00 | 0.00    | 100.00 | 0.00      |
| *** TOTAL REVENUES:                 | 25,057.00 | 25,057.00 | 33,985.00 | 33,985.00 | 0.00    | 100.00 | 0.00      |
| *** EXPENDITURES ***                |           |           |           |           |         |        |           |
| OTHER GENERAL & CENT, INDIRECT COST |           |           |           |           |         |        |           |
| 12-5-6910-910-8690-3220-0-4712-0000 | 510.57    | 510.57    | 689.22    | 631.54    | 0.00    | 91.63  | 57.68     |
| PRESCHOOL, REGULAR TEACHER          |           |           |           |           |         |        |           |
| 12-5-9140-010-0005-3220-0-4712-0000 | 18,299.98 | 18,299.18 | 24,837.65 | 22,764.61 | 0.00    | 91.65  | 2,073.04  |
| PRESCHOOL, STATE INSURANCE          |           |           |           |           |         |        |           |
| 12-5-9140-210-0005-3220-0-4712-0000 | 2,687.46  | 2,687.35  | 3,647.55  | 3,343.12  | 0.00    | 91.65  | 304.43    |
| PRESCHOOL, STATE RETIREMENT         |           |           |           |           |         |        |           |
| 12-5-9140-220-0005-3220-0-4712-0000 | 2,274.69  | 2,274.60  | 3,069.93  | 2,813.69  | 0.00    | 91.65  | 256.24    |
| PRESCHOOL, SOCIAL SECURITY          |           |           |           |           |         |        |           |
| 12-5-9140-230-0005-3220-0-4712-0000 | 1,039.39  | 1,040.23  | 1,410.72  | 1,286.79  | 0.00    | 91.22  | 123.93    |
| PRESCHOOL, FEDERAL MEDICARE         |           |           |           |           |         |        |           |
| 12-5-9140-240-0005-3220-0-4712-0000 | 243.08    | 243.26    | 329.93    | 300.96    | 0.00    | 91.22  | 28.97     |
| PRESCHOOL, STATE UNEMPLOYMENT C     |           |           |           |           |         |        |           |
| 12-5-9140-250-0005-3220-0-4712-0000 | 1.83      | 1.81      | 0.00      | 0.00      | 0.00    | 0.00   | 0.00      |
| *** TOTAL EXPENDITURES:             | 25,057.00 | 25,057.00 | 33,985.00 | 31,140.71 | 0.00    | 91.63  | 2,844.29  |
| *** SFund 3220 ***                  |           |           |           |           |         |        |           |
| TOTAL REVENUES:                     | 25,057.00 | 25,057.00 | 33,985.00 | 33,985.00 | 0.00    | 100.00 | 0.00      |
| TOTAL EXPENDITURES:                 | 25,057.00 | 25,057.00 | 33,985.00 | 31,140.71 | 0.00    | 91.63  | 2,844.29  |
| DIFFERENCE:                         | 0.00      | 0.00      | 0.00      | 2,844.29  | 0.00    | 0.00   | -2,844.29 |
|                                     |           |           |           |           |         |        |           |
| *** GRAND TOTALS ***                |           |           |           |           |         |        |           |
| TOTAL REVENUES:                     | 25,057.00 | 25,057.00 | 33,985.00 | 33,985.00 | 0.00    | 100.00 | 0.00      |
| TOTAL EXPENDITURES:                 | 25,057.00 | 25,057.00 | 33,985.00 | 31,140.71 | 0.00    | 91.63  | 2,844.29  |
| DIFFERENCE:                         | 0.00      | 0.00      | 0.00      | 2,844,29  | 0.00    | 0.00   | -2.844.29 |
|                                     |           |           |           | _,        |         |        | _,        |

Page 1 of 1 GLBARP

### Salary Transfer

- Use to transfer amount paid between GL accounts
  - System will calculate matching benefits
  - Manual entries are not made
  - Reports generated in Payroll will reflect the new payroll data after transfer
  - Reports generated in Payroll will match reports generated in Budgetary

\*\*Prior to beginning transfer, add the correct GL account to the employee's job under Employee Maintenance / Job G/L Dist form

| Employee # Na <u>m</u> e (Last, First M) 4400        | <u><u><u>S</u>SN</u></u> | Pers        | on <u>I</u> d <u>C</u> u<br>3215 Jo | urrent Form<br>ob G/L Dist | <u>D</u> o<br>▼    | cument                             | € <          |
|------------------------------------------------------|--------------------------|-------------|-------------------------------------|----------------------------|--------------------|------------------------------------|--------------|
| Job Number 1 ▼ Employe<br>Fiscal <u>Y</u> ear 2021 ▼ | ee Type: TCE             | TEACHER - F | IL                                  |                            | Job Status<br>Show | s: Active<br>w/ <u>H</u> ide G/L I | Distribution |
| Account Number                                       | Year                     | Curr. %     | Curr. Amt                           | Budget                     | FYTD Tot           | FTE                                |              |
| 11-5-1100-010-0075-1110-0-1100-0000                  | 2021                     | 50%         | 0.00                                | 43,127.64                  | 39,533.67          | .50                                |              |
| 11-5-1100-010-0075-6001-0-1100-0000                  | 2021                     | 50%         | 0.00                                | 43,127.64                  | 0                  | .50                                |              |
|                                                      |                          |             |                                     |                            |                    |                                    |              |
|                                                      |                          |             |                                     |                            |                    |                                    |              |
|                                                      |                          |             |                                     |                            |                    |                                    |              |
|                                                      |                          |             |                                     |                            |                    |                                    |              |
|                                                      |                          |             |                                     |                            |                    |                                    |              |
|                                                      |                          |             |                                     |                            |                    |                                    |              |
|                                                      |                          |             |                                     |                            |                    |                                    |              |
|                                                      |                          |             |                                     |                            |                    |                                    |              |

Total Budget: \$86,255.28

Total FYTD Amt: \$39,533.67

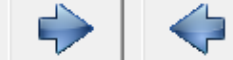

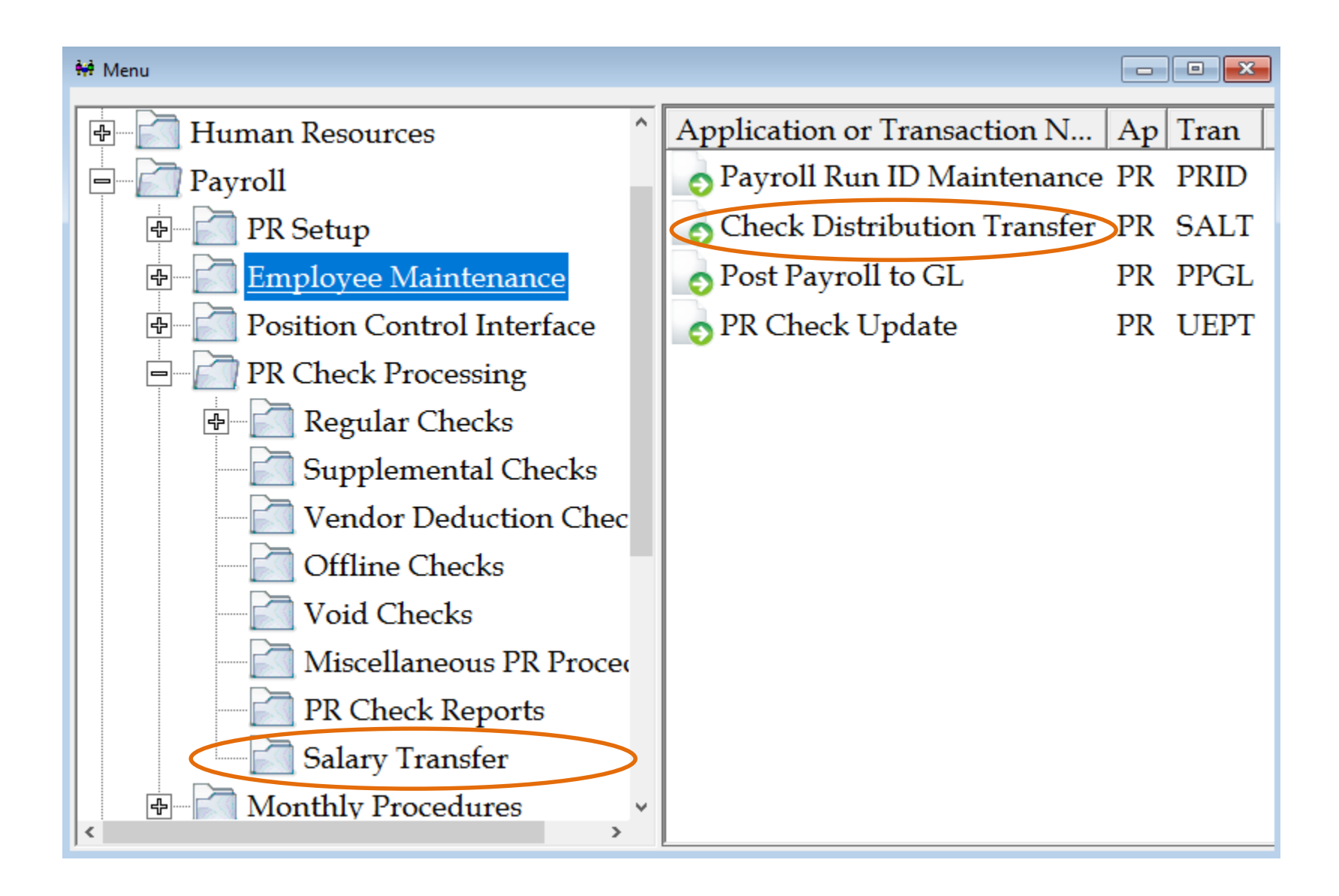

| PR/SALT: Check Distribution Transfer (v3.18) |            |            |              |                     |                     |          |         |   |  |  |
|----------------------------------------------|------------|------------|--------------|---------------------|---------------------|----------|---------|---|--|--|
| mployee #                                    | 4400       |            |              | (                   | <u>P</u> osting Dat | te 09/30 | /2021 🔻 |   |  |  |
| Chk #                                        | Check Date | Gross Wage | Man Ded      | Non-Man De          | Net                 | Status   | Туре    | ^ |  |  |
| 202378                                       | 08-31-2021 | 3,593.97   | 756.46       | 2,837.51            | 0.00                | Paid     | Direct  |   |  |  |
| 200863                                       | 07-30-2021 | 3,593.97   | 756.46       | 2,837.51            | 0.00                | Paid     | Direct  |   |  |  |
| 199431                                       | 06-30-2021 | 3,593.97   | 756.46       | 2,837.51            | 0.00                | Paid     | Direct  |   |  |  |
| 198211                                       | 05-28-2021 | 3,593.97   | 756.46       | 2,837.51            | 0.00                | Paid     | Direct  |   |  |  |
| 197053                                       | 04-30-2021 | 3,593.97   | 756.46       | 2,837.51            | 0.00                | Paid     | Direct  |   |  |  |
| 195889                                       | 03-31-2021 | 3,593.97   | 756.46       | 2,837.51            | 0.00                | Paid     | Direct  |   |  |  |
| 194730                                       | 02-26-2021 | 3,593.97   | 756.46       | 2,837.51            | 0.00                | Paid     | Direct  |   |  |  |
| 193575                                       | 01-29-2021 | 3,593.97   | 756.46       | 2,837.51            | 0.00                | Paid     | Direct  |   |  |  |
| 192427                                       | 12-17-2020 | 3,593.97   | 758.00       | 2,835.97            | 0.00                | Paid     | Direct  |   |  |  |
| 191255                                       | 11-24-2020 | 3,593.97   | 758.00       | 2,835.97            | 0.00                | Paid     | Direct  |   |  |  |
| 190095                                       | 10-30-2020 | 3,593.97   | 758.00       | 2,835.97            | 0.00                | Paid     | Direct  |   |  |  |
| 188918                                       | 09-30-2020 | 3,645.15   | 770.46       | 2,874.69            | 0.00                | Paid     | Direct  |   |  |  |
| 187788                                       | 08-31-2020 | 3,213.09   | 665.18       | 2,547.91            | 0.00                | Paid     | Direct  | ~ |  |  |
| <                                            |            |            |              |                     |                     |          | >       |   |  |  |
|                                              |            | To Select  | a Check Numb | er Click in the Lis | stview              |          |         |   |  |  |

• Posting Date will need to be in the month you are currently working in. Do not use a date in a month that is closed.

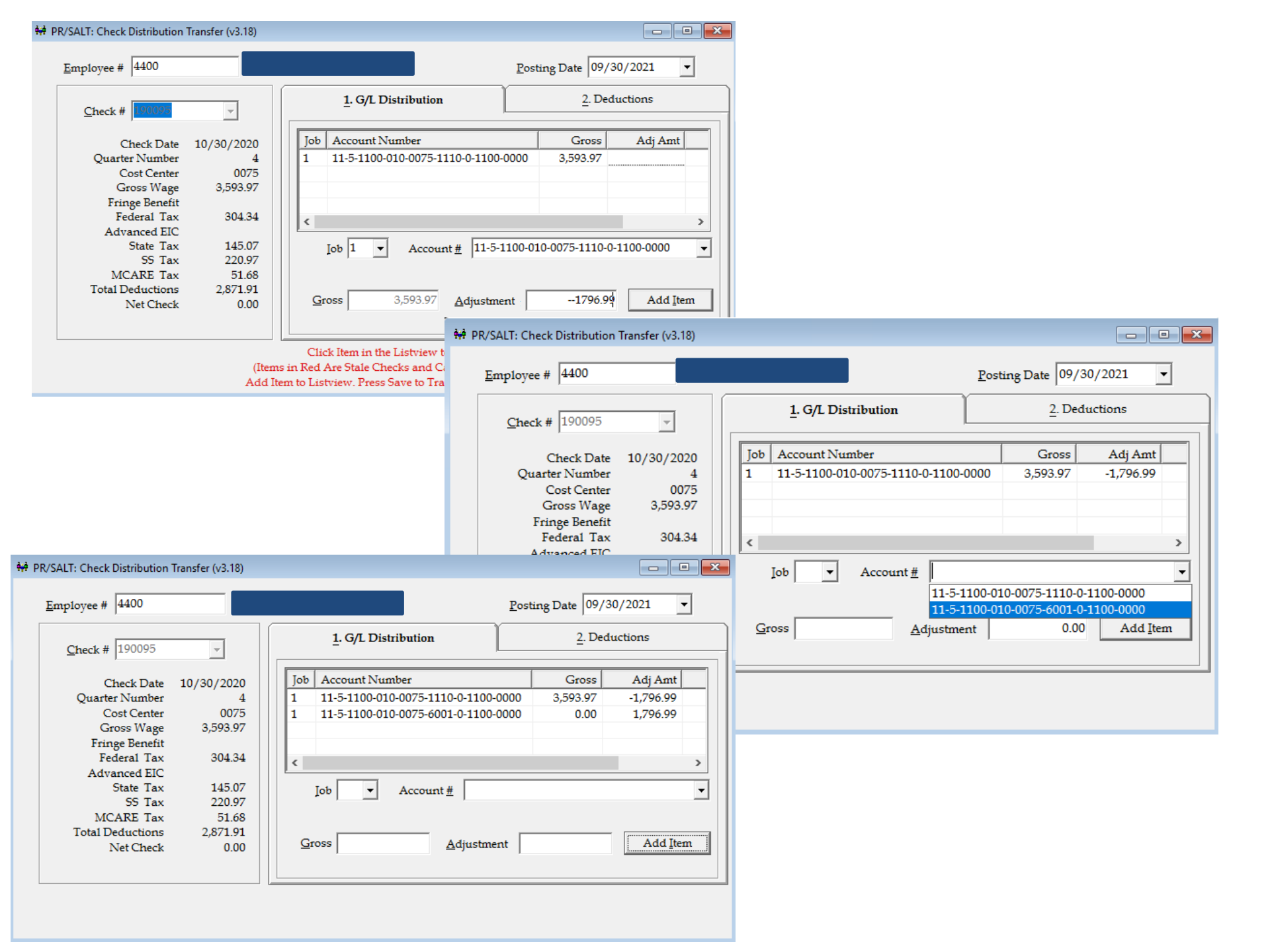

| RUN DATE:<br>RUN TIME: | 09/17/2021<br>2:57 pm                               |                             | S                    | MCAI PA<br>ALARY TRAI<br>BURN CITY | YROLI<br>ISFER | L SYSTEM         | J                   |              |                      | Page<br>PF  | e 1 of 1<br>RSALT                          |                                             |                   |                |                       |
|------------------------|-----------------------------------------------------|-----------------------------|----------------------|------------------------------------|----------------|------------------|---------------------|--------------|----------------------|-------------|--------------------------------------------|---------------------------------------------|-------------------|----------------|-----------------------|
| Before Image<br>NAME   | Number<br>4400                                      | CHECK/S<br>190095           | ТАТЕМЕ               | NT CH<br>10/                       | ECK D          | ATE<br>0         |                     |              |                      |             |                                            |                                             |                   |                |                       |
| job_no<br>1            | Fd-C-Func-Obj-CCtr-SFnd<br>11-5-1100-010-0075-1110- | -Y-Prog-Spec<br>)-1100-0000 |                      | gross<br>3.593.97                  |                |                  |                     |              |                      |             |                                            |                                             |                   |                |                       |
|                        |                                                     |                             |                      | 3,593.97                           |                |                  |                     |              |                      |             |                                            |                                             |                   |                |                       |
| JOB<br>1               | ded_no DESCRIPTION                                  | Fd-C-Func-Obj-CC            | tr-SFnd-             | -Prog-Spec                         |                | EMP              | AM OUNT<br>30/4 3/4 | BRDAMOU      | JNT WAGE             | AMOUNT      |                                            |                                             |                   |                |                       |
| 1                      | 2 ST W/H                                            | 11-5-1100-010-007           | 5-1110-0             | 1100-0000                          |                |                  | 145.07              | 0            | .00                  | 3,563.97    |                                            |                                             |                   |                |                       |
| 1                      | 3 SOC SEC                                           | 11-5-1100-010-007           | 5-1110-0             | 1100-0000                          |                |                  | 220.97              | 220          | .97                  | 3,563.97    |                                            |                                             |                   |                |                       |
| 1                      | 4 MEDICARE                                          | 11-5-1100-010-0075          | 5-1110-0<br>5-1110-0 | -1100-0000                         |                |                  | 51.68<br>35.94      | 51           | .68                  | 3,563.97    |                                            |                                             |                   |                |                       |
| 1                      | 7 SUI                                               | 11-5-1100-010-0078          | 5-1110-0             | 1100-0000                          |                |                  | 0.00                | 0            | .00                  | 3,593.97    |                                            |                                             |                   |                |                       |
| 1                      | 11 RET                                              | 11-5-1100-010-007           | 5-1110-0             | 1100-0000                          |                |                  | 215.64              | 403          | .24                  | 3,593.97    |                                            |                                             |                   |                |                       |
| 1                      | 20 PHPEMPR<br>21 RUN DATE: 09/17/2021               | 11-5-1100-010-007           | 5-1110-0             | 1100-0000                          | М              | ICAI PAYROLL SYS | O OO<br>STEM        | 800          | 00                   | 0 00        | Page 1 of 1                                |                                             |                   |                |                       |
| 1                      | 44 RUN TIME: 02:57PM                                |                             |                      | JOUR                               |                | TRY REPORTING    | FROM POSTING        |              |                      |             | PRPPGL                                     |                                             |                   |                |                       |
| 1                      | 45                                                  | 15652                       |                      | A                                  | UBURN          | SALARY TRANSF    | ER                  |              |                      |             |                                            |                                             |                   |                |                       |
| 1                      | 914                                                 | 13032                       |                      |                                    |                |                  |                     |              |                      |             |                                            |                                             |                   |                |                       |
|                        |                                                     | SI                          | RC                   | DATE                               |                |                  | DEB                 | IT C         | REDIT                |             |                                            |                                             |                   |                |                       |
|                        |                                                     | <u>CI</u>                   | <u>D</u> <u>FY</u>   | POSTED                             | FP             | GENERAL REF.     | AMOUN               | <u>IT AI</u> | <u>IOUNT COMMENT</u> |             |                                            |                                             |                   |                |                       |
|                        | 11-5-1100-010-0075-1110-0                           | -1100-0000 PS               | ST 2021              | 09/30/2021                         | 12             | GROSS PAY        | 0.0                 | 00 1         | 796 99 ED TRANS F    | PAY-190095  | 5 2021/09/30 14:53                         |                                             |                   |                |                       |
|                        | 11-5-1100-230-0075-1110-0                           | -1100-0000 PS               | ST 2021              | 09/30/2021                         | 12             | MATCHING SS      | 0.0                 | 00           | 220.97 FD TRANS F    | PAY-190095  | 5 2021/09/30 14:53                         |                                             |                   |                |                       |
|                        | 11-5-1100-240-0075-1110-0                           | -1100-0000 PS               | ST 2021              | 09/30/2021                         | 12             | MATCHING MC      | 0.0                 | 00           | 51.68 FD TRANS F     | PAY-190095  | 5 2021/09/30 14:53                         |                                             |                   |                |                       |
|                        | 11-5-1100-220-0075-1110-0                           | -1100-0000 PS               | ST 2021              | 09/30/2021                         | 12             | BRD MAT-11       | 0.0                 | 00           | 403.24 FD TRANS F    | PAY-190095  | 5 2021/09/30 14:53                         |                                             |                   |                |                       |
|                        | 11-5-1100-210-0075-1110-0                           | -1100-0000 PS               | 51 2021<br>ST 2024   | 09/30/2021                         | 12             | BRD MAT-20       | 0.0                 | 00           | 800.00 FD TRANS F    | -AY-190095  | 2021/09/30 14:53                           |                                             |                   |                |                       |
|                        | 11-5-1100-230-0075-1110-0                           | -1100-0000 P3               | ST 2021              | 09/30/2021                         | 12             | MATCHING SS      | RUN DATE:           | 2:57 pm      | 21                   |             | 5                                          | MCAI PAYROLL SYSTE<br>SALARY TRANSFER DISTR | IBUTION           |                | Page 1 of 1<br>PRSALT |
|                        | 11-5-1100-220-0075-1110-0                           | -1100-0000 PS               | ST 2021              | 09/30/2021                         | 12             | BRD MAT-11       |                     |              |                      |             | AL                                         | JBURN CITY BOARD OF EE                      | UCATION           |                |                       |
|                        | 11-5-1100-210-0075-1110-0                           | -1100-0000 PS               | ST 2021              | 09/30/2021                         | 12             | BRD MAT-20       | After Image         |              |                      |             |                                            |                                             |                   |                |                       |
|                        | 11-5-1100-010-0075-6001-                            | D-1100-0000 PS              | ST 2021              | 09/30/2021                         | 12             | GROSS PAY        | NAME                |              | Number               |             | CHECK/STATEME                              | NT CHECK DATE                               |                   |                |                       |
|                        | 11-5-1100-230-0075-6001-                            | D-1100-0000 PS              | 51 2021<br>ST 2024   | 09/30/2021                         | 12             | MATCHING SS      |                     |              | 4400                 |             | 190095                                     | 10/30/2020                                  |                   |                |                       |
|                        | 11-5-1100-220-0075-6001-                            | D-1100-0000 PS              | ST 2021              | 09/30/2021                         | 12             | BRD MAT-11       |                     |              | •                    |             |                                            |                                             |                   |                |                       |
|                        | 11-5-1100-210-0075-6001-                            | D-1100-0000 PS              | ST 2021              | 09/30/2021                         | 12             | BRD MAT-20       |                     |              |                      |             |                                            |                                             |                   |                |                       |
|                        | 11-1-0111-000-0000-1110-0                           | -0000-0000 PS               | ST 2021              | 09/30/2021                         | 12             | Trans 11         | job_no              | Fd-C-        | Func-Obj-CCtr-SFnd   | I-Y-Prog-Sp | bec                                        | gross                                       |                   |                |                       |
|                        | 11-1-0111-000-0000-6001-0                           | 0-0000-0000 PS              | ST 2021              | 09/30/2021                         | 12             | Trans 11         | 1                   | 11-5-1       | 1100-010-0075-1110-  | 0-1100-000  | 0                                          | 1,796.98                                    |                   |                |                       |
|                        |                                                     |                             |                      | FUN                                |                | LS               |                     | 11-5-        | 1100-010-0073-0001   | -0-1100-000 |                                            | 3,593.97                                    |                   |                |                       |
|                        |                                                     |                             |                      | GRA                                | ND TO          | TALS             | JOB                 | ded_no       | DESCRIPTION          | Fd-C-F      | Func-Obj-CCtr-SFnd-                        | Y-Prog-Spec                                 | EMP AMOUNT        | BRD AMOUNT     | WAGE AMOUNT           |
|                        |                                                     |                             |                      |                                    |                |                  | 1                   | 1            | FED TAX              | 11-5-11     | 100-010-0075-6001-0                        | )-1100-0000                                 | 152.17            | 0.00           | 1,674.10              |
|                        |                                                     |                             |                      |                                    |                |                  | 1                   | 2            | ST W/H               | 11-5-11     | 100-010-0075-1110-0                        | -1100-0000                                  | 72.53             | 0.00           | 1,781.98              |
|                        |                                                     |                             |                      |                                    |                |                  | 1                   | 2            | ST W/H<br>SOC SEC    | 11-5-11     | 100-010-0075-6001-0<br>100-010-0075-6001-0 | )-1100-0000<br>)-1100-0000                  | 72.54<br>110.49   | 0.00<br>110 49 | 1,781.99              |
|                        |                                                     |                             |                      |                                    |                |                  | 1                   | 3            | SOC SEC              | 11-5-11     | 100-010-0075-1110-0                        | -1100-0000                                  | 110.48            | 110.48         | 1,781.98              |
|                        |                                                     |                             |                      |                                    |                |                  | 1                   | 4            | MEDICARE             | 11-5-11     | 100-010-0075-6001-0                        | 0-1100-0000                                 | 25.84             | 25.84          | 1,781.99              |
|                        |                                                     |                             |                      |                                    |                |                  | 1                   | 5            | AUBURN               | 11-5-11     | 100-010-0075-6001-0                        | )-1100-0000                                 | 17.97             | 0.00           | 1,796.99              |
|                        |                                                     |                             |                      |                                    |                |                  | 1                   | 5            | AUBURN               | 11-5-11     | 100-010-0075-1110-0                        | -1100-0000                                  | 17.97             | 0.00           | 1,796.98              |
|                        |                                                     |                             |                      |                                    |                |                  | 1                   | 7            | SUI                  | 11-5-11     | 100-010-0075-0001-0                        | -1100-0000                                  | 0.00              | 0.00           | 1,796.99              |
|                        |                                                     |                             |                      |                                    |                |                  | 1                   | 11           | RET                  | 11-5-11     | 100-010-0075-6001-0                        | 0-1100-0000                                 | 107.82            | 201.62         | 1,796.99              |
|                        |                                                     |                             |                      |                                    |                |                  | 1                   | 11<br>20     | RET                  | 11-5-11     | 100-010-0075-1110-0<br>100-010-0075-6001-0 | -1100-0000<br>)-1100-0000                   | 107.82            | 201.62         | 1,796.98              |
|                        |                                                     |                             |                      |                                    |                |                  | 1                   | 20           | PHPEMPR              | 11-5-11     | 100-010-0075-1110-0                        | -1100-0000                                  | 0.00              | 400.00         | 0.00                  |
|                        |                                                     |                             |                      |                                    |                |                  | 1                   | 21           | PHPEMPL              | 11-5-11     | 100-010-0075-6001-0                        | 0-1100-0000                                 | 15.00             | 0.00           | 0.00                  |
|                        |                                                     |                             |                      |                                    |                |                  | 1                   | 21<br>44     | TLIFE                | 11-5-11     | 100-010-0075-1110-0                        | )-1100-0000                                 | 5.98              | 0.00           | 0.00                  |
|                        |                                                     |                             |                      |                                    |                |                  | 1                   | 44           | TLIFE                | 11-5-11     | 100-010-0075-1110-0                        | -1100-0000                                  | 5.97              | 0.00           | 0.00                  |
|                        |                                                     |                             |                      |                                    |                |                  | 1                   | 45           | AFDIS                | 11-5-11     | 100-010-0075-6001-0                        | 0-1100-0000                                 | 13.32             | 0.00           | 0.00                  |
|                        |                                                     |                             |                      |                                    |                |                  | 1                   | 45<br>914    | WELLS                | 11-5-11     | 100-010-0075-1110-0                        | )-1100-0000                                 | 13.32<br>1,275.87 | 0.00           | 0.00                  |
|                        |                                                     |                             |                      |                                    |                |                  | 1                   | 914          | WELLS                | 11-5-11     | 100-010-0075-1110-0                        | -1100-0000                                  | 1,275.87          | 0.00           | 0.00                  |

1

914

WELLS

1,275.87

0.00

0.00

| Employee #<br>44 | Na <u>m</u> e (Last, First M)            | <u>SSN</u>     |        | Person <u>I</u> d | 3215 Jo  | urrent Form<br>ob G/L Dist | •        | Document                                 |              |
|------------------|------------------------------------------|----------------|--------|-------------------|----------|----------------------------|----------|------------------------------------------|--------------|
| Job N<br>Fisca   | umber 🚺 💌 Empl<br>al <u>Y</u> ear 2021 💌 | oyee Type: TCE | TEACHE | R-ELL             |          |                            | Job St   | atus: Active<br>Show/ <u>H</u> ide G/L I | Distribution |
| Account Nu       | mber                                     | Year           | Cur    | r %               | urr. Amt | Budget Tot                 | FYIDT    | ot FTE                                   |              |
| 11-5-1100-0      | 10-0075-1110-0-1100-0000                 | 2021           |        | 50%               | 0.00     | 43,127.64                  | 19,766.2 | 78 .50                                   |              |
| 11-5-1100-0      | 10-0075-6001-0-1100-0000                 | 2021           | :      | 50%               | 0.00     | 43,127.64                  | 19,766.8 | 39 .50                                   |              |
|                  |                                          |                |        |                   |          |                            |          |                                          |              |
|                  |                                          |                |        |                   |          |                            |          |                                          |              |
|                  |                                          |                |        |                   |          |                            |          |                                          |              |
|                  |                                          |                |        |                   |          |                            |          |                                          |              |
|                  |                                          |                |        |                   |          |                            |          |                                          |              |
|                  |                                          |                |        |                   |          |                            |          |                                          |              |
|                  |                                          |                |        |                   |          |                            |          |                                          |              |
|                  |                                          |                |        |                   |          |                            |          |                                          |              |
|                  |                                          |                |        |                   |          |                            |          |                                          |              |
|                  |                                          |                |        |                   |          |                            |          |                                          |              |

Total Budget: \$86,255.28

Ē

Total FYTD Amt: \$39,533.67

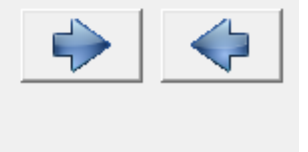

| RUN DATE: 09/17/2021<br>RUN TIME: 03:28PM                      |                        | Page 1 of 1<br>PRSBGL |                      |                        |                        |                      |                        |
|----------------------------------------------------------------|------------------------|-----------------------|----------------------|------------------------|------------------------|----------------------|------------------------|
|                                                                | <u>GROSS AMT</u>       | EMPLOYER<br>SOC SEC   | EMPLOYER<br>MEDICARE | EMPLOYER<br><u>SUI</u> | EMPLOYER<br><u>RET</u> | EMPLOYER<br>PHPEMPR  | TOTAL                  |
| 11-5-1100-010-0075-1110-0-1100-0000<br>4400<br>Account Total : | 19,766.78<br>19,766.78 | 1,215.28<br>1,215.28  | 284.24<br>284.24     |                        | 2,217.82<br>2,217.82   | 4,400.00<br>4,400.00 | 27,884.12<br>27,884.12 |
| AllComp 115110001000751110011000000 Total                      | : 19,766.78            | 1,215.28              | 284.24               |                        | 2,217.82               | 4,400.00             | 27,884.12              |
| 11-5-1100-010-0075-6001-0-1100-0000<br>4400<br>Account Total   | 19,766.89<br>19,766.89 | 1,215.39<br>1,215.39  | 284.24<br>284.24     |                        | 2,217.82<br>2,217.82   | 4,400.00<br>4,400.00 | 27,884.34<br>27,884.34 |
| AllComp 115110001000756001011000000 Tota                       | I: 19,766.89           | 1,215.39              | 284.24               |                        | 2,217.82               | 4,400.00             | 27,884.34              |
| GRAND TOTALS ===>                                              | 39,533.67              | 2,430.67              | 568.48               |                        | 4,435.64               | 8,800.00             | 55,768.46              |

\*\*\* END OF REPORT \*\*\*

### Fund 38

- All clearing accounts must have a zero balance at the end of the fiscal year
- Create a Journal Entry to move cash and interest to your general fund
- Resolve any other account with a balance

| RUN DATE: 09/17/2021<br>RUN TIME: 03:31PM                                  | MCAI BUDGETARY ACCOUNTING SYSTEM<br>JOURNAL SUMMARY TRIAL BALANCE REPORT<br>AUBURN CITY BOARD OF EDUCATION<br>FISCAL PERIOD/YEAR: 0/2021 THRU 12 /2021 |               |                  |                    |                |  |  |  |
|----------------------------------------------------------------------------|----------------------------------------------------------------------------------------------------|---------------|------------------|--------------------|----------------|--|--|--|
| Fund: 38 PAYROLL CLEARING                                                  |                                                                                                    |               |                  |                    |                |  |  |  |
| Ed-C-Func-Obj-CCtr-SEnd-Y-Prog-Spec<br>38-1-0111-000-0000-0000-0-0000-0000 | <u>DESC</u><br>CASH IN BANK (OPERAT                                                                                                    | ASN<br>100239 | <u>TYPE</u><br>D | DEBIT<br>88 576 77 | CREDIT<br>0.00 |  |  |  |
| 38-2-0225-000-0000-0000-0000-9020                                          | HEALTH INSURANCE DED                                                                                                    | 200822        | C                | 7,680.00           | 0.00           |  |  |  |
| 38-2-0249-000-0000-0000-0-0000-9005                                        | OTHER PAYROLL WITHHO                                                                                                    | 200818        | С                | 0.00               | 93,103.20      |  |  |  |
| 38-4-6810-000-0000-0000-0-0000-0000                                        | INTEREST                                                                                                    | 401621        | С                | 0.00               | 3,153.57       |  |  |  |
|                                                                            | Fund 38                                                                                                    | SUBTOTAL      |                  | 96,256.77          | 96,256.77      |  |  |  |